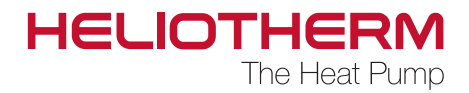

# CONTROL UNIT web control® 321 Customer level

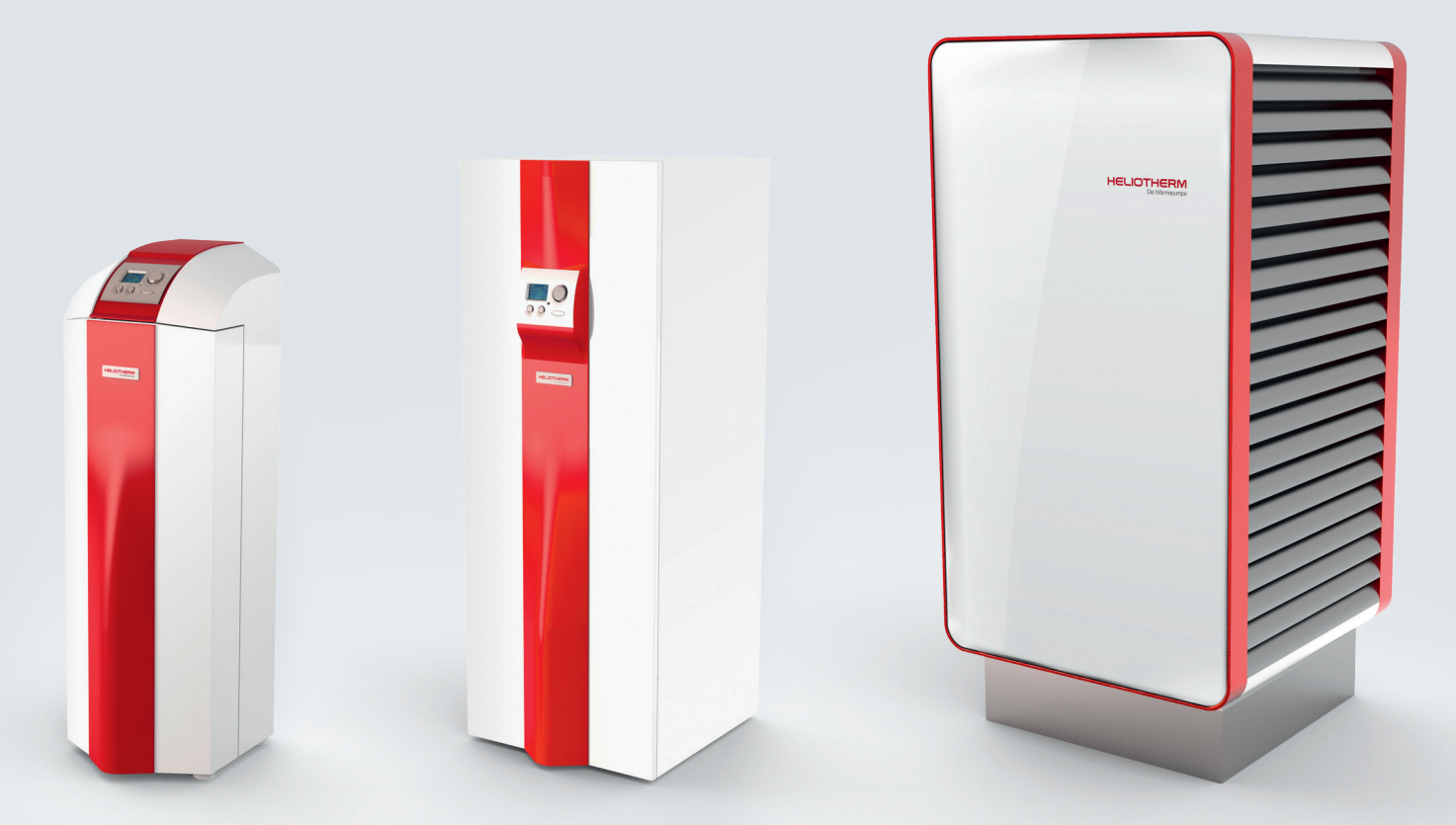

Control Unit web control® 321 - CUSTOMER LEVEL

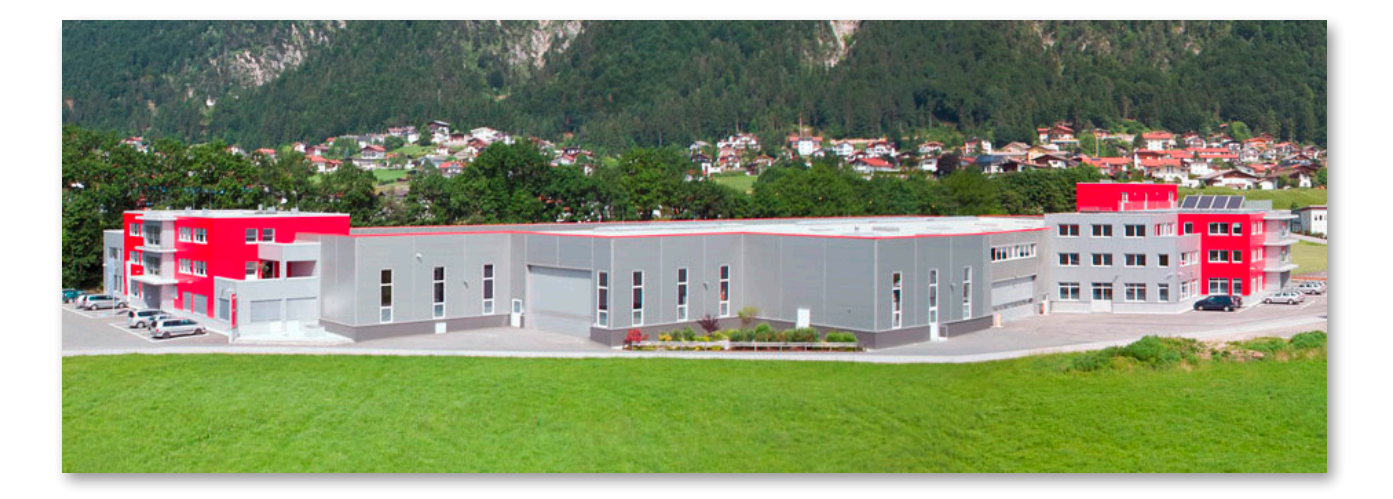

Heliotherm Wärmepumpentechnik Ges.m.b.H. Sportplatzweg 18 A-6336 Langkampfen / Tirol Tel. +43 (0)5332 / 87496-0 Fax +43 (0)5332 / 87496-30 info@heliotherm.com www.heliotherm.com

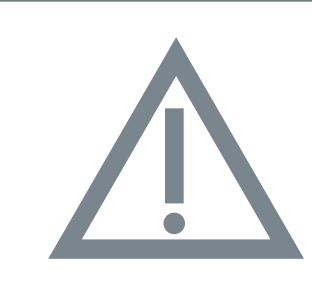

# **Safety Notice**

Any changes and/or manipulations made to the factory suggested settings will cancel the **warranty claim**.

Turn off the heat pump at the heating emergency switch before opening the case. Or remove the fuse from electrical circuit board.

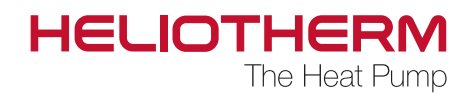

# CONTENT

| 1. | CONTROLLING ELEMENT<br>1.1 Controlling element web control® 321<br>1.1 Menu control<br>1.2 Certification                                                                                                    | p. 5<br>p. 6<br>p. 7                                                                                                    |
|----|----------------------------------------------------------------------------------------------------|----------------------------------------------------------------------------------------------------|
| 2. | <ul> <li>BASIC OPERATION</li> <li>2.1 Setting operating mode</li> <li>2.2 Setting day-time room temperature</li> <li>2.3 Setting night-time room temperature</li> <li>2.4 Setting hot water temperature</li> <li>2.5 Display return temperature buffer temperature</li> <li>2.6 Display of the curr. status of the heat pump with counter</li> </ul>                                                                                                    | p. 10<br>p. 10<br>p. 11<br>p. 11<br>p. 11<br>p. 12                                                                         |
| 3. | TIME PROGRAMMES<br>3.1 Setting time<br>3.2 Setting time programme heating<br>3.3 Setting time programme warm water<br>3.4 Setting time programme circulation pump<br>3.5 Setting time programme holiday<br>3.6 Setting time programme party<br>3.7 Setting time programme mixer 1<br>3.8 Setting time programme holiday mixer 1<br>3.9 Setting time programme party mixer 1<br>3.10 Setting time programme mixer 2<br>3.11 Setting time programme holiday mixer 2<br>3.12 Setting time programme party mixer 2 | p. 12<br>p. 13<br>p. 14<br>p. 16<br>p. 17<br>p. 18<br>p. 18<br>p. 18<br>p. 18<br>p. 18<br>p. 18<br>p. 18<br>p. 18<br>p. 18 |
| 4. | 4.1 Display temperatures                                                                                                    | р. 19                                                                                                    |
| 5. | 5.1 Display Hour meter                                                                                                    | p. 20                                                                                                    |
| 6. | 6.1 Target values<br>6.2 Heating curve                                                                                                    | p. 22<br>p. 23                                                                                                    |

Control Unit web control® 321 - CUSTOMER LEVEL

| 7. HOT WATER                                                                                                    |                                                                                                    |
|----------------------------------------------------------------------------------------------------|----------------------------------------------------------------------------------------------------|
| 7.1 Hot water treatment<br>7.2 Circulation                                                                                                    | p. 24<br>p. 24                                                                                                    |
| 8. MIXER 1                                                                                                    | p. 25                                                                                                    |
| 9. MIXER 2                                                                                                    | p. 25                                                                                                    |
| 10. SOLAR SYSTEM                                                                                                    | p. 25                                                                                                    |
| 11. MANUAL OPERATION                                                                                                    | p. 25                                                                                                    |
| 12. SAFETY CHAIN                                                                                                    | p. 25                                                                                                    |
| 13. EFFICIENCY                                                                                                    | p. 26                                                                                                    |
| 14. USER LEVEL                                                                                                    | p. 27                                                                                                    |
| 15. FAULT CLEARANCE                                                                                                    | p. 27                                                                                                    |
| 16. PRESET VALUES                                                                                                    | p. 27                                                                                                    |
| <ul> <li>17. MENU TREE</li> <li>17.1 Main menu</li> <li>17.2 Basic operation</li> <li>17.3 Time programmes</li> <li>17.4 Temperatures</li> <li>17.5 Operating hours</li> <li>17.6 Heating circuit</li> <li>17.7 Hot water treatment</li> <li>17.8 Mixer 1</li> <li>17.9 Mixer 2</li> <li>17.10 Solar system</li> <li>17.11 Manual operation</li> <li>17.12 Safety chain</li> <li>17.13 Efficiency</li> <li>17.14 User level</li> <li>17.15 Fault clearance</li> </ul> | p. 29<br>p. 30<br>p. 31<br>p. 32<br>p. 33<br>p. 34<br>p. 35<br>p. 36<br>p. 37<br>p. 37<br>p. 37<br>p. 38<br>p. 38<br>p. 39<br>p. 39<br>p. 39<br>p. 39 |

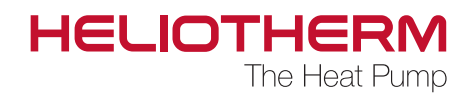

# **1. CONTROL ELEMENT**

1.1 Control element web control® 321

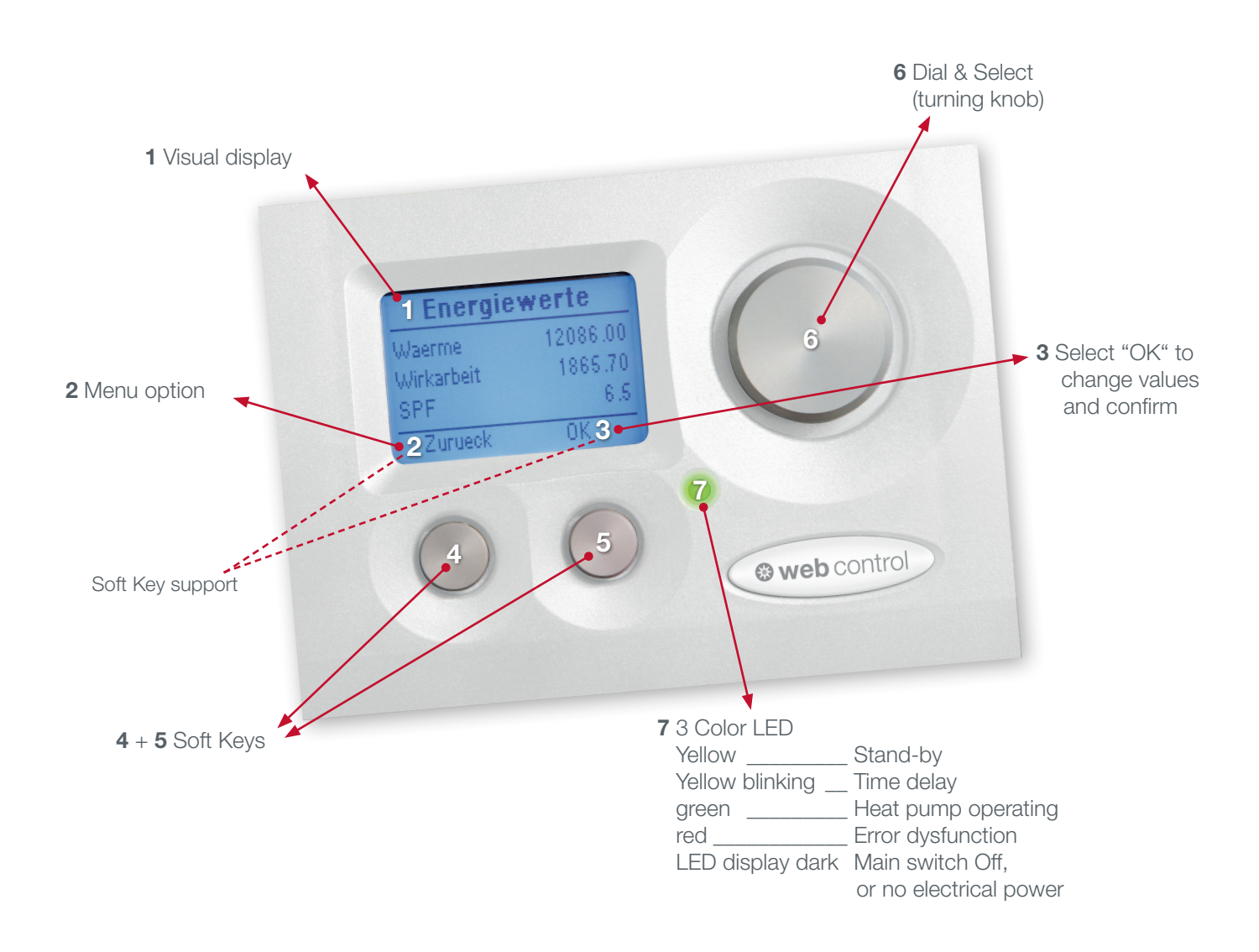

Control Unit web control® 321 - CUSTOMER LEVEL

# 1.2 Menu control

### The menu can be controlled with 3 elements:

- For menu jumps to the previous level or for leaving the current level, the left button "Z" is pressed.
- For confirming or changing values, the right button "OK" is used. The menu selection is controlled with the rotary knob.

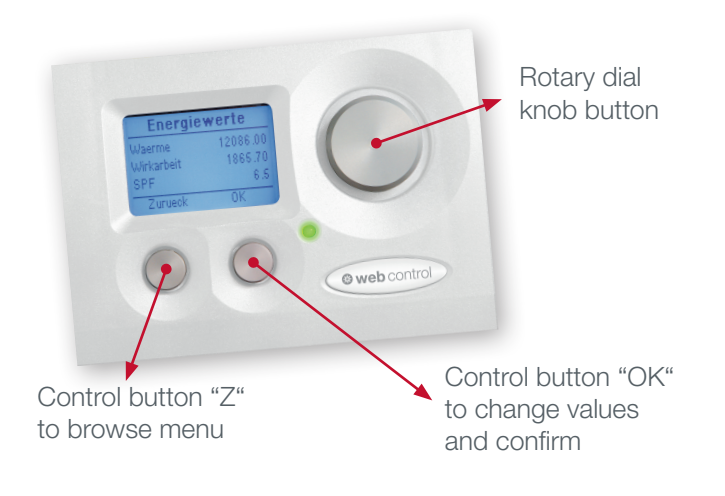

# ZERTIFICATE

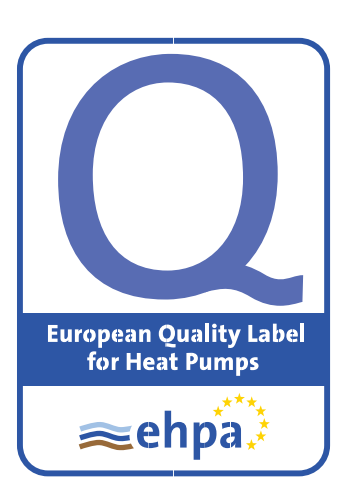

Die Osterreichische EHPA Gütesiegelkommission bescheinigt, dass die folgenden Wärmepumpen die Anforderungen des EHPA Gütesiegels für Wärmepumpen (V 1.4 | 2011) erfüllen.

The Austrian national EHPA Quality Label Commission certifies the listed heat pump(s) according to the requirements of the EHPA Quality Regulation V1.4/2011 from the European Heat Pump Association (EHPA).

| Näı | rmepump <mark>en Typ</mark>       | Luft/Wasser                                                                                 |
|-----|-----------------------------------|---------------------------------------------------------------------------------------------|
|     | Heat pump type                    | Air/Water                                                                                   |
|     | Modelle<br>Models                 | HP06L-K-BC, HP08L-K-BC, HP10L-K-BC, HP12L-K-BC                                              |
|     | Vertreiber<br>Distributed by      | Heliotherm Wärmepumpentechnik Ges.m.b.H.<br>Sportplatzweg 18<br>6336 Langkampfen<br>Austria |
| z   | ertifikatnummer<br>Certificate ID | AT-HP-00178                                                                                 |
|     | Gültig in                         | Osterreich                                                                                  |
|     | Valid in                          | Austria                                                                                     |
|     | Gültig bis<br>Valid until         | 24.05.2015                                                                                  |

Wien, 25.05.2012

Ing. Heinrich Huber, MSc Dr. Hermann Halozan Osterreichische Gütesiegelkommision Giefinggasse 2 1210 Wien Osterreich

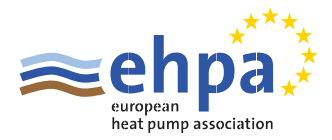

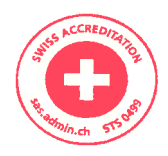

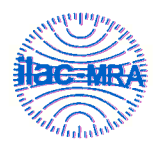

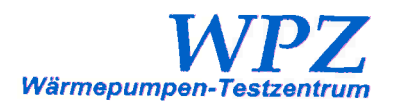

Von der Schweizerischen Akkreditierungsstelle akkreditierte Prüfstelle Laboratoire d'essai accrédité par le Service d'Accréditation Suisse Testing Laboratory accredited by the Swiss Accreditation Service

The Swiss Testing Service is one of the signatories to the EAL Multilateral Agreement for the recognition of test certificates

| Akkreditierungs-Nr. |              |
|---------------------|--------------|
| No. d'accréditation | STS 0499     |
| Accreditation No.   |              |
|                     |              |
| Prüfnummer          |              |
| No. d'essai         | LW-159-10-19 |
| Test No.            | Version 2    |

### Prüfzertifikat Certificat d'essai Test certificate

| Auftraggeber        | Heliotherm Wärmepumpentechnik GmbH   | Datum der Prüfung            |                                       |
|---------------------|--------------------------------------|------------------------------|---------------------------------------|
| Client              | Sportplatzweg 18                     | Date du test                 | 29.10.2010 - 11.11.2010               |
| Customer            | A-6336 Langkampfen                   | Date of test                 |                                       |
|                     |                                      |                              | •                                     |
|                     |                                      |                              |                                       |
| Gerät               |                                      | Bauart                       | Splitwärmepumpe                       |
| Туре                | HP10L-K-BC                           | Type de construction         | Pompe à chaleur spitée                |
| Туре                |                                      | Type of construction         | Split heat pump                       |
|                     |                                      |                              |                                       |
|                     |                                      |                              |                                       |
| Kältemittel         |                                      | Kältemittelfüllmenge         |                                       |
| Réfrigérant         | R410A                                | Quantité de réfrigérant      | 8.26 kg                               |
| Refrigerant         |                                      | Capacity of refrigerant      |                                       |
|                     |                                      |                              |                                       |
| Prüfung wurde gemä  | ss den falgenden Normen durchgeführt | FN 14511                     |                                       |
| Mesures exécutées c | onformément aux normos               | EUDA Drüfzaglamant V/1.4 /us | Hadden from the state of the          |
| Mesures executees c |                                      | chra-riullegiement VI.4 (Vo  | ilistancig / completement / complete) |
| Measurements regar  | ding the following standards         | EN 12102 and EN ISO 9614-2   |                                       |
|                     |                                      |                              |                                       |

Dieses Prüfzertifikat darf ohne schriftliche Zustimmung der Prüfstelle nicht auszugsweise vervielfältigt werden. Ce certificat d'essai ne doit pas être repoduit, sinon en entier, sans l'autorisation écrit du laboratoire d'essai. This test certificate shall not be reproduced except in full, without written approval of the testing laboratory.

Messresultate und Messunsicherheiten sind auf der folgenden Seite aufgeführt und sind Teil des Zertifikates. Les résultats et les incertitudes de mesure sont donnés aux page suivante et font partie du certificat. This measurements, the uncertainties are given on the following page and are part of the certificate.

Stempel und Datum Timbre et date Stamp and date WPZ Wärmepumpen-Testzentrum Hochschule f. Technik NTB Werdenbergstrasse 4 CH – 9471 Buchs SG

Prüfer Contrôleur Supervisor

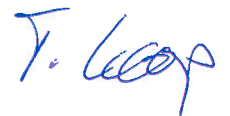

T. Loop, Messtechniker

Prüfstellenleiter Chef du Laboratoire Head of the Laboratory

28.11.2014

Messort Site de mesure Measuring site

Wärmepumpen-Testzentrum

M. Eschmann, Dipl. Ing. FH

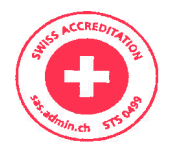

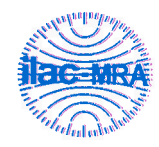

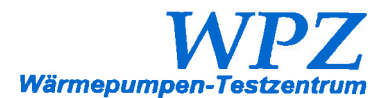

#### Leistungen / Performances / Performances

### LW-159-10-19 / Version 2

| Prüfbedingungen<br>Conditions d'essai<br>Test conditions              |        | <b>A10 / W35</b><br>(80% r.H.) | A7 / W35<br>(89% r.H.) | A2 / W35<br>(84% r.H.) | A2 / W35-25<br>(84% r.H.) | <b>A-7 / W35</b><br>(75% r.H.) | A-15 / W35<br>(-% r.H.) | <b>A7 / W45</b><br>(89% r.H.) | <b>A20 / W55</b><br>(50% r.H.) | <b>A7 / W55</b><br>(89% r.H.) | <b>A-7 / W55</b><br>(75% r.H.) |       |  |
|-----------------------------------------------------------------------|--------|--------------------------------|------------------------|------------------------|---------------------------|--------------------------------|-------------------------|-------------------------------|--------------------------------|-------------------------------|--------------------------------|-------|--|
| Heizlelstung<br>Puissance chauffage moy.<br>Heating power             | kW     | 13.06                          | 12.34                  | 10.12                  | 10.12                     | 7.97                           | 6.10                    | 11.64                         | 13.59                          | 10.67                         | 5.84                           |       |  |
| Elektrische Leistung<br>Puissance électrique moy.<br>Electrical power | kW     | 2.44                           | 2.43                   | 2.42                   | 2.29                      | 2.41                           | 2.32                    | 3.04                          | 3.63                           | 3.69                          | 3.49                           |       |  |
| СОР                                                                   | -      | 5.35                           | 5.07                   | 4.19                   | 4.43                      | 3.31                           | 2.63                    | 3.83                          | 3.74                           | 2.89                          | 1.67                           |       |  |
| A7 / W35: COP ± 2.38%; cos¢                                           | = 0.82 |                                | A2 / W35: 0            | COP ± 2.749            | 6; cosφ = 0.              | 82                             |                         |                               |                                |                               |                                | <br>_ |  |

Einsatzgrenzen / Limites d'utilisation / Warranted usage limits

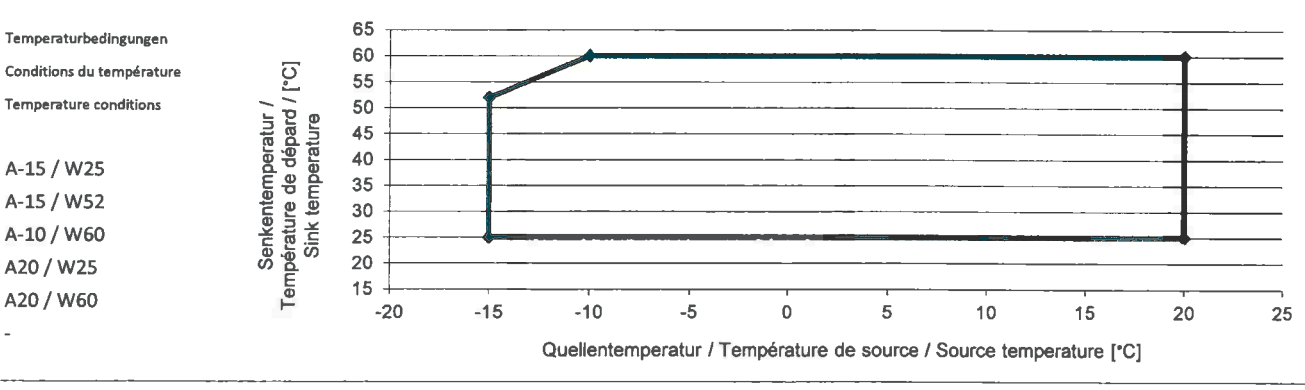

#### Sicherheitsprüfung

Test de sécurité

Safety test

#### Schallfeistungspegel / Niveau de puissance acoustique / Sound power level

| Verdampfer<br>Evaporateur<br>Evaporator | dB(A) | 66.0  | Innenmessung<br>Mesure intérieure<br>Indoor measurement | dB(A) | 51.0  |
|-----------------------------------------|-------|-------|---------------------------------------------------------|-------|-------|
| Messunsicherheit<br>Ecart type          | dB    | ± 1.5 |                                                         | dB    | ± 1.5 |
| Standard deviation                      |       |       |                                                         |       |       |

#### Baureihe / Gamme de fabrication / Type series

|                           | ,    | HP06L-K-BC |      | HP08L-K-BC |      | HPIOL-K-BC |      | HP12L-K-BC | <sup>1</sup> Herstellerangaben (ohne Gewähr)<br><sup>1</sup> Manufacturer informations (no liability assumed) |
|---------------------------|------|------------|------|------------|------|------------|------|------------|----------------------------------------------------------------------------------------------------|
| A-7 / W35 (COP / kW)      | 3.10 | 4.94       | 3.23 | 6.27       | 3.31 | 7.97       | 3.22 | 9.72       | -                                                                                                    |
| A2 / W35 (COP / kW)       | 4.07 | 6.51       | 4.09 | 7.98       | 4.19 | 10.12      | 4.08 | 12.54      |                                                                                                    |
| A7 / W35-30 (COP / kW)    | 5.05 | 8.08       | 4.98 | 9.60       | 5.07 | 12.34      | 4.96 | 15.14      | -                                                                                                    |
| A10 / W35 (COP / kW)      | 5.40 | 8.61       | 5.27 | 10.24      | 5.35 | 13.05      | 5.28 | 16.36      |                                                                                                    |
| Sound power level [dB(A)] | 50   | ).9        | 5:   | L.3        | 5    | 1.0        | 5    | 1.8        |                                                                                                    |

Control Unit web control® 321 - CUSTOMER LEVEL

# 2. BASIC OPERATION

In this display, the basic parameters such as date/time, type of operational requirement, operating mode, requirement RL-T / PU-T, HCI temperature, hot water temperature and lead times are displayed with the current operating status.

Display date/time: dd.mm.yy hh:mm

For settings refer to chapter time programme / setting time (description on page 12)

# 2.1 Setting operating mode

a) Off: Frost-proof
b) Automatics: Automat. hot water+heating
c) Cooling: HW + cooling
d) Summer: Hot water only
e) Con. operation: Heating curve increase by 3 K
f) Decrease: Heating curve decrease by 3 K
g) Holiday: Frost-proof, date settable
h) Party: Continuous operation for 2 hours

The current requirement is displayed below (heating, HW, cooling, heating off, ext. requirement, none)

# 2.2 Parallel displacement of the heating curve

Setting range is 10 - 25 °C.

Current status time programme heating

Current status time programme hot water

| Basic opera    | ation   |
|----------------|---------|
| 12.09.12       | 10 : 23 |
| Operating mode | Summer  |
| Requirement    | HW      |
| Menu           | Ok      |

### Change the operating mode

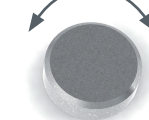

Turn the rotary knob until you reached the selection point.

Activate selection point with OK and change with rotary knob

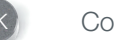

Confirm

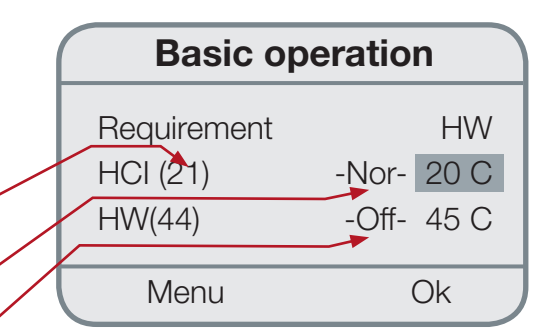

### Change the day-time room temperature

Turn the rotary knob until you reached the selection point.

Activate selection point with OK and change with rotary knob

Confirm

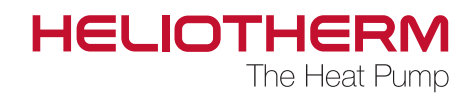

### 2.3 Setting Night HCI T

- The night-time room temperature is automatically reduced by the setback temperature.
- The switching times can be changed in the menu time programme / TP heating (description on page 10).
- The setback temperature can be changed in the menu heating circuit / target value (description on page 16) and is preset to -3 K(referred to the return temperature heating system).

# 2.4 Setting hot water temperature

Setting range is 10 - 75 °C\*.

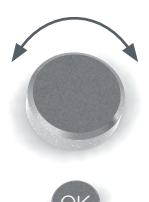

Turn the rotary knob until you reached the selection point.

Activate selection point with OK and change with rotary knob

 Basic operation

 HCI
 -Nor- 20 C

 HW (44)
 -Off- 45 C

 RE\_T (23)
 28 C

 Menu
 Ok

Confirm

### 2.5 Display return temperature

Left - Display of actual return temperature (with HCl buffer actual buffer temperature BU\_T); Right - Display of target return temperature (with HCl buffer target buffer temperature)

The target return temperature results from the heating curve HC, the time programme and the room correction factor.

(Settings time programme: refer to page 12 / Settings time program / heating basic operation)

| $\square$ | Basic c             | operation  |
|-----------|---------------------|------------|
| F<br>B    | IW (44)<br>E T (22) | -Off- 45 C |
| C         | )ff-time            | 00:26:14   |
|           | Menu                | Ok         |

\* Customer can set up to 50 °C / expert up to 75 °C (2nd level only)

Control Unit web control® 321 - CUSTOMER LEVEL

# 2.6 Display of the current status of the heat pump with counter

In the left field, the current mode of the heat pump is displayed, and in the right field the remaining time until the action is completed and the heat pump changes to the next operating status. During normal operation, the counter counts upwards.

### Anzeige:

a) Off-time: Time delay hh:mm:sec (counts downwards)
b) LT-CIP: Lead time of the circulating pump
c) LT\_ESP: Lead time of the energy source pump
d) Pre-control time Exv: Pre-control time expansion valve
e). Running since: Running time of the heat pump
f) Injection time
g) 2nd level

# **3. TIME PROGRAMMES**

In this section, the settings for time, time interval for heating, hot water, circulating pump, holiday as well as party are performed.

# 3.1 Setting time (time)

Here you can change the settings for Time, Date and change the day of the week.

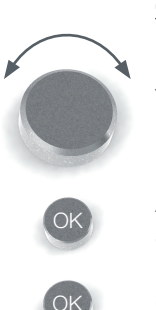

### Change of time and date

Turn the rotary knob until you reached the selection point.

Activate selection point with OK and change with rotary knob

Confirm

Back to the main menu time programme

| Basic operation       |                  |  |  |  |  |  |  |  |  |
|-----------------------|------------------|--|--|--|--|--|--|--|--|
| RE_T (23)<br>Off-time | 27 C<br>00:26:14 |  |  |  |  |  |  |  |  |
| Menu                  | Ok               |  |  |  |  |  |  |  |  |

| Tin  | ne       |
|------|----------|
|      |          |
| Time | 10:23    |
| Date | 12.09.12 |
| Back | Ok       |

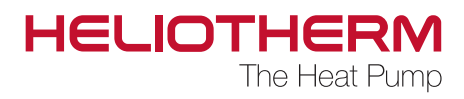

# 3.2 Setting Time programme heating (TP heating)

In this programme, the switching times of the heating circuit are set.

Upon delivery of the heat pump, the heating programme is set to the following default parameters:

Switching time 1: MON - SUN normal operation from 00:00 to 24:00 - Nor -

In the period in which no switching time is set, the time programme remains in normal operation. If you want to change the switching times, go to "edit" in the menu.

### • Edit:

a) Select the desired day (MON - SUN).

b) Select the switching time to be changed: Once you have selected one of the preset switching times (1, 2), you can change their start or end time. The minimum time interval is 15 minutes.

For each day, up to 7 switching times can be entered. If a new switching time is defined (switching time: 2, 3, 4, 5, 6, 7) the status (heating up, normal operation, decrease) as well as the switching times (00:00 to 24:00) must be entered.

c) Graphical display:
1st line - Display heating up
2nd line - Display normal operation
3rd line - Display decrease

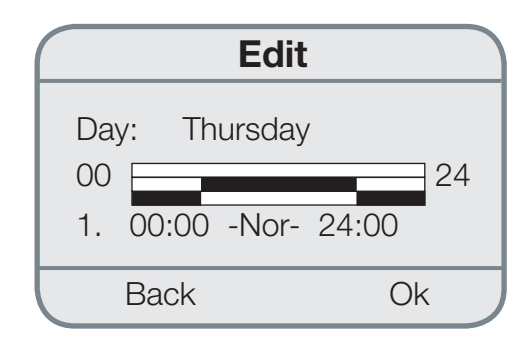

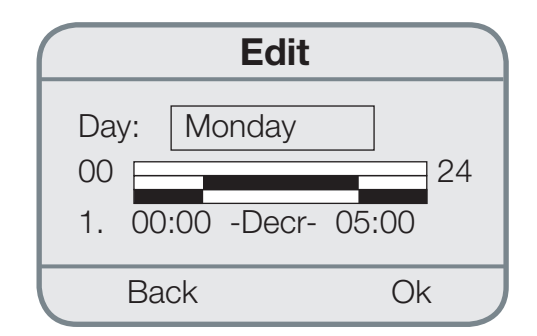

### Change the values

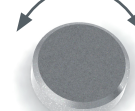

Turn the rotary knob until you reached the selection point.

Activate selection point with OK and change with rotary knob

Confirm

Control Unit web control® 321 - CUSTOMER LEVEL

### Copying:

In the first line, the days are displayed which are set identically.

In the next line, you can copy the switching time of a day.

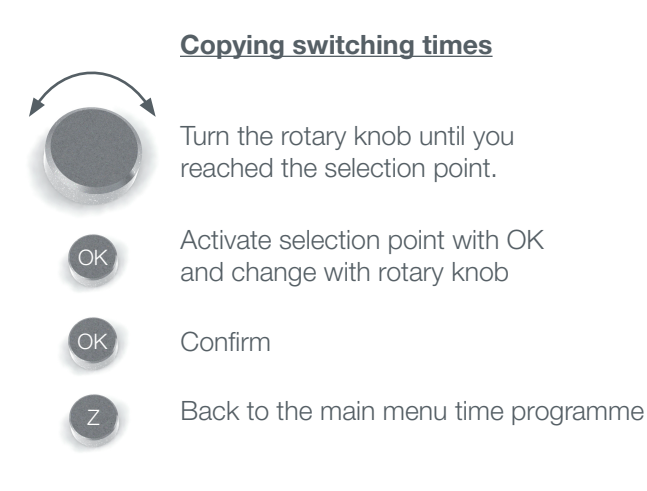

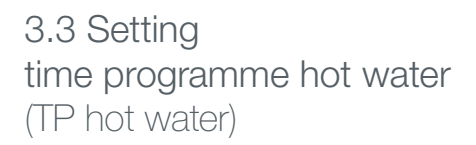

In this programme, the switching times for the hot water treatment are set. Upon delivery of the heat pump, the hot water treatment is set by default to the following parameters:

Switching time 1: MON - SUN On from 00:00 to 12:00

In the period in which no switching time is defined, the time programme remains inactive (off). When in Off, HW\_min is taken as the point for switching the system on once again. The hot water temperature is heated by 5 K (set at factory) above the HW\_min temperature and then deactivated.

If you want to change the switching times, go to "Edit" in the menu.

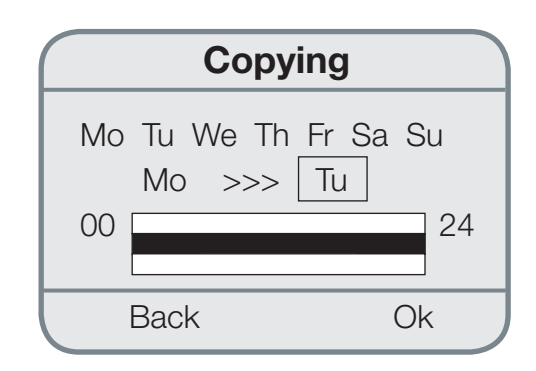

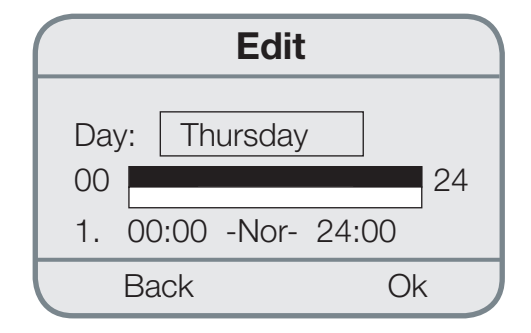

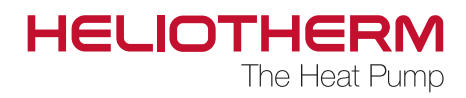

### • <u>Edit</u>:

a) Select the desired day (MON - SUN).

b) Select the switching time to be changed: Once you have selected the preset switching time, you can change its start and end time.The minimum time interval is 15 minutes.

For each day, up to 7 switching times can be entered. If a new switching time is defined (switching time: 2, 3, 4, 5, 6, 7), the status (Off, On) as well as the switching times (00:00 to 24:00) must be entered.

c) Diagram view:1st line - Display On2nd line - Display Off

If you want to apply the set switching time of a day to another day, click on the menu "copy".

### <u>Copying</u>:

In the first line, the days are displayed which are set identically.

In the next line, you can copy the switching time of a day.

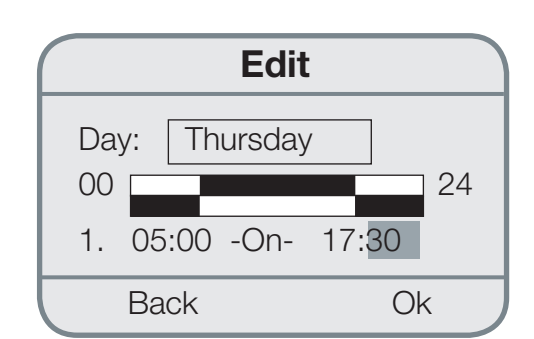

#### Change the values

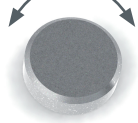

Turn the rotary knob until you reached the selection point.

Activate selection point with OK and change with rotary knob

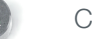

Confirm

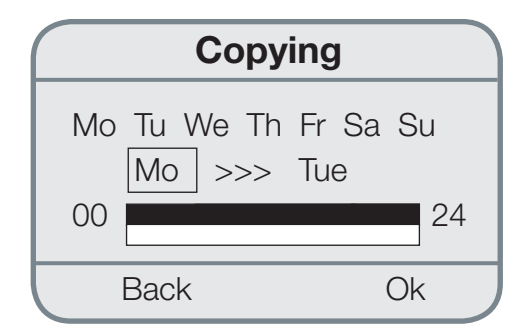

### **Copying switching times**

Turn the rotary knob until you reached the selection point.

Activate selection point with OK and change with rotary knob

Confirm

Back to the main menu time programme

Control Unit web control® 321 - CUSTOMER LEVEL

### 3.4 Setting

Time programme circulating pump (CP circ. pu.)

In this programme, the switching times for the circulating pump are set.

Upon delivery of the heat pump, the circulating pump is set to the following default parameters:

Switching time 1: MON - SUN On from 06:00 to 06:30 Switching time 2: MON - SUN On from 17:00 to 17:30

In the period in which no switching time is defined, the time programme remains inactive (off). If you want to change the switching times, go to "Edit" in the menu.

### • Edit:

a) Select the desired day (MON - SUN).

b) Select the switching time to be changed: Once you have selected the preset switching times (1-2), you can change their start and end time. The minimum time interval is 15 minutes.

For each day, up to 7 switching times can be entered. If a new switching time is defined (switching time: 3, 4, 5, 6, 7) the status (Off, On) as well as the switching times (00:00 to 00:00) must be entered.

c) Diagram view:1st line - Display On2nd line - Display Off

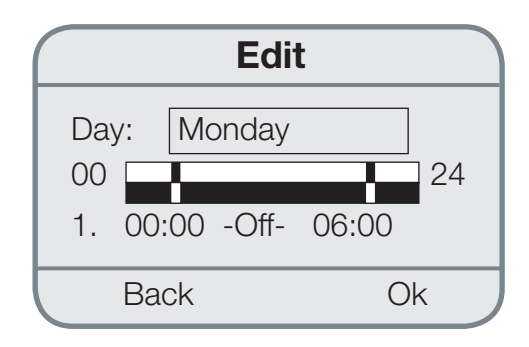

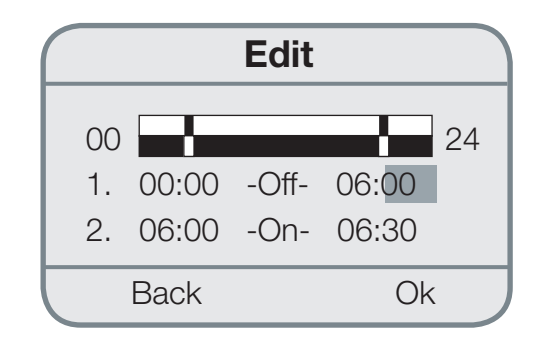

### Change the values

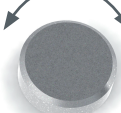

Turn the rotary knob until you reached the selection point.

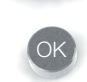

Activate selection point with OK and change with rotary knob

Confirm

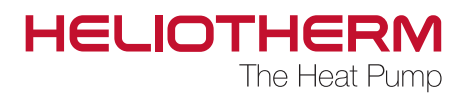

If you want to apply the set switching time of a day to another day, click on the menu "copying".

### Copying:

In the first line, the days are displayed which are set identically.

In the next line, you can copy the switching time of a day.

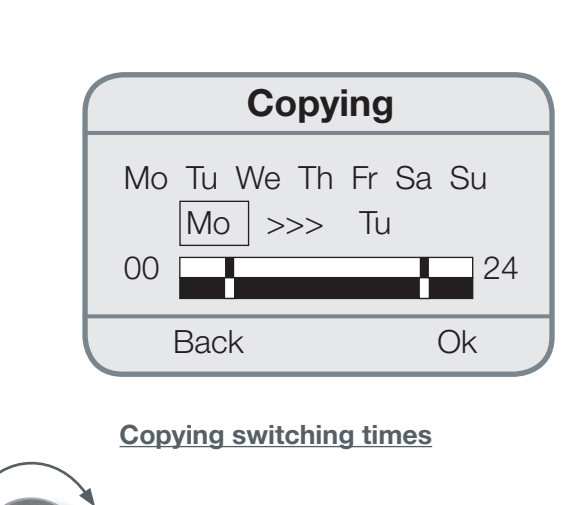

Turn the rotary knob until you reached the selection point.

Activate selection point with OK and change with rotary knob

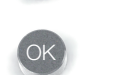

Confirm

Back to the main menu time programme

### 3.5 Setting time programme holiday (holiday)

In this programme, you can define the period when the heating system shall run in frost-proof operation and when it shall change to the previously entered operating mode after the specified time has elapsed.

The heat pump is deactivated from 0:00 of the day of departure to 23:59 of the day of arrival.

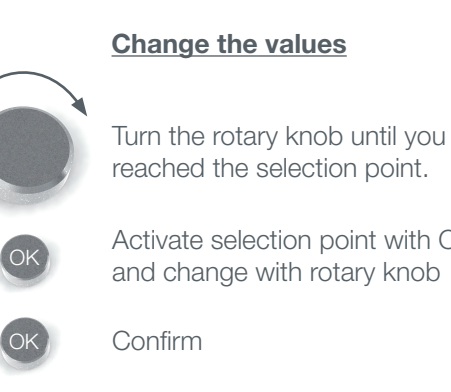

reached the selection point.

Activate selection point with OK and change with rotary knob

Back to the main menu time programme

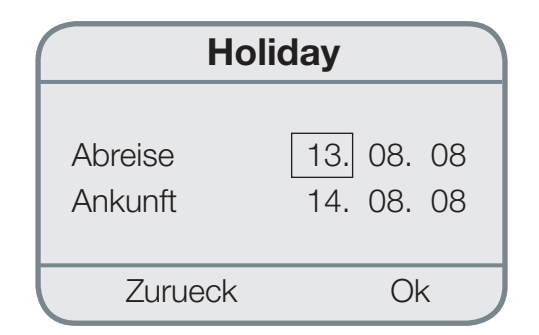

Control Unit web control® 321 - CUSTOMER LEVEL

### 3.6 Setting time programme party

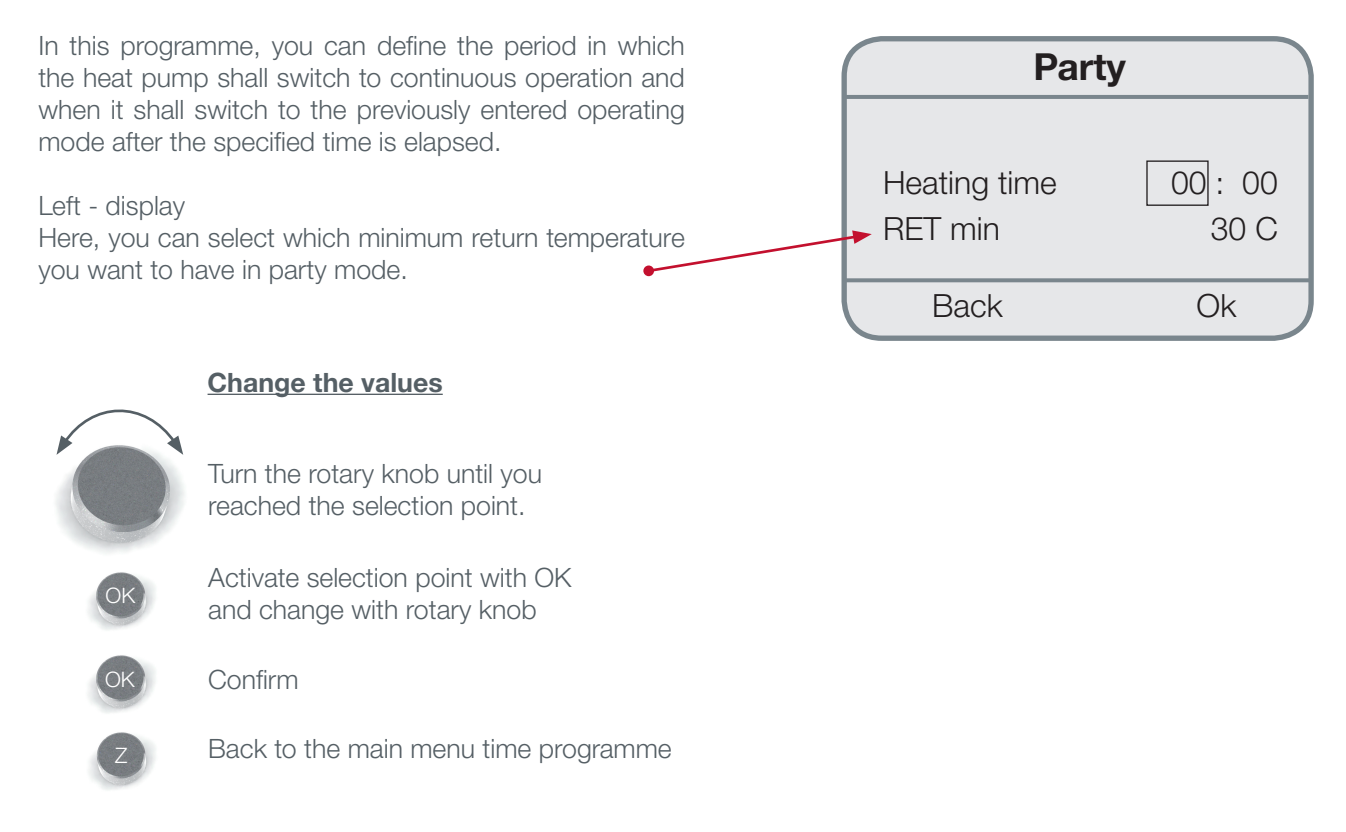

- 3.7 Setting time programme Mixer 1 (TP Mixer 1) (similar to time programme Heating)
- 3.8 Setting time programme Holiday Mixer 1 (Holiday M 1) (similar to time programme Holiday)
- 3.9 Setting time programme Party mixer 1 (Party M 1) (similar to time programme Party)
- 3.10 Setting time programme Mixer 2 (TP Mixer 2) (similar to time programme Heating)
- 3.11 Setting time programme Holiday Mixer 2 (Holiday M 2) (similar to time programme Holiday)
- 3.12 Setting time programme Party Mixer 2 (Party M 2) (similar to time programme Party)

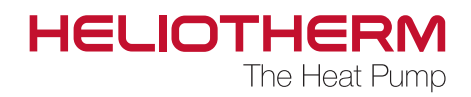

# 4. TEMPERATURES

### 4.1 Display temperatures

In this programme, all heating relevant temperatures such as outdoor temperature as well as corresponding current temperature values are displayed.

- a) Outdoor temperature / specification in °C (The value in brackets is the current temperature value; the other value is the average temperature value of the last 30 minutes)
- b) Room temperature / specification in °C (Is displayed only if a room sensor is connected)

c) Tap water temperature / specification in °C (Is displayed only if a system with tap water treatment is connected)

- d) Flow temperature / specification in °C
- e) Return temperature / specification in °C
- f) Buffer temperature (if buffer is present)
- g) Water / air / brine infeed temperature / specification in °C (only for brine/water, water/water and air/water heat pumps)
- h) Water / brine outlet temperature / specification in °C (only for brine/water, water/water heat pumps)
- i) Hot gas temperature / specification in °C
- j) Vaporising temperature / specification in °C
- k) Vaporising pressure / specification in bar
- I) Condensing temperature / specification in °C
- m) Condensing pressure / specification in bar

| Tempera                   | atures            |        |
|---------------------------|-------------------|--------|
| Outdoor temp<br>Tapw temp | (15) 16.0<br>23.8 | C<br>C |
| Back                      |                   |        |

- n) Mixer 1 feed temp. / return temp. (if present)
- o) Mixer 2 feed temp. / return temp. (if present)
- p) Undercooling temperature / specification in °C (if undercooler present) otherwise -100 °C
- q) Fresh water temperature / specification in °C (is dis played only if a fresh water tank is connected)
- r) Suction gas / specification in °C (only for brine/water, water/water and air/water heat pumps)
- s) Oil sump temperature (with modulating heat pumps)
- t) Solar KT1 (if solar system is present and it is controlled with heat pump)

Control Unit web control® 321 - CUSTOMER LEVEL

# 5. HOUR METER (operating hours)

### 5.1 Display hour meter

The maximum display of the hour meter is 99,999 hours. The hour meter can be reset to 0 by your heating expert.

The programme hour meter is subdivided in:

- 1) Hour meter compressor:
- a) Overall operating hours
- b) Operating hours in hot water operation c) Operating hours in heating operation
- d) Switching impulses
- Overall
- Hot water
- Heating
- e) Measurement since
- f) Operating hours per year
- 1st year
- 2nd year
- 3rd year
- Measurement since
- 2) Hour meter pumps:
- a) Heating circuit pump switching impulses heating circuit pump
- b) Tap water pump -
- switching impulses tap water pump c) Circulating pump (if present) - switching impulses
- circulating pump d) Energy source pump (if present) - switching impulses
- energy source pump
- e) Operating hours circulating pump switching im-
- pulses circulating pump
- f) Buffer temperature (if present)
- g) Pump external (if present)
- h) Solar pump 1 (if present) switching impulses solar pump
- i) Solar pump 2 (if present) switching impulses solar pump
- g) Pump external (if present)

# HM Pumps Heating circuit pump 00027 h Switching Imp.00002 -----Back Ok

| Overall      | 00110 h |
|--------------|---------|
| HW Operation | 00050 h |

00060 h

Heating Operation

HM Compressor

Back Ok

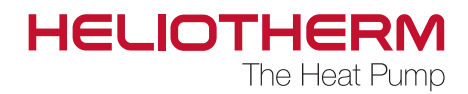

3) Hour meter 2nd level:

- a) Overall operating hoursb) Hot water operationc) Heating operation
- d) Switching impulses
- e) Overall
- f) Hot water
- g) Heating
- h) Date display begin of measurement
- 4<u>) 4-way valve</u> only with active cooling or air HP (if present) a) Hours
- b) Switching impulses

### HM 2nd level

| Overall           | 00055 h |
|-------------------|---------|
| HW Operation      | 00020 h |
| Heating Operation | 00035 h |

Back

# HM 4w valve

### 4w valve 00000 h Switching Imp.00000 h

----

Control Unit web control® 321 - CUSTOMER LEVEL

# 6. HEATING CIRCUIT

It has already been described in the basic menu how you can enter the target heating value. Further target values regarding the heating circuit are entered in the menu heating circuit / target values.

In addition to the target room temperature, this menu contains the heating temperature and the setback temperature.

### 6.1 Target value

- a) Target room temperature: Displayed in (for changes refer to basic menu on page 10 / Setting day-time room temperature)
- b) Heating temperature: Displayed in Kelvin The target return value of the heating system can be increased by the heating temperature at specific moments (switching times can be set in the time programme) in order to delay activation.
- c) Setback temperature: Displayed in Kelvin The target return value of the heating system can be reduced by the setback temperature for the night-time setback (switching time can be set in the time programme). The factory setting upon delivery of the heat pump is 3 Kelvin.
- d) Time programme: Display time programme status with the resulting target value.

### Target value

Target room

C heat temp Setback temp

Back

# - 3 K

20 C

3 K

|       | Target val | ue   |
|-------|------------|------|
| Setba | ck temp    | -3 K |
| TProg | -Nor-      | 20 C |
|       |            |      |
| Ba    | ck         | Ok   |

### Change the temperatures

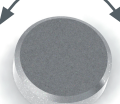

Turn the rotary knob until you reached the selection point.

Activate selection point with OK and change with rotary knob

Confirm

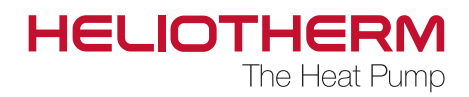

### 6.2 Heating curve

The heating curve slope describes the ratio between heat generator and return temperature change in respect to the outdoor temperature change and refers to the lowest outdoor temperature taken as a basis for the heat requirement calculation.

Adjustment of the heating curve should be strictly performed in small steps and in sufficiently long intervals in order to allow for steady conditions. Corrections in steps of 1-2 Kelvin after 1 to 2 days are recommended. For monitoring the room temperature, the living room should be taken as a basis which is mostly used.

During the adjustment phase, additional heat sources like open chimneys, tile stoves etc. may not be put into operation While monitoring, excessive ventilation should be avoided in order to not affect the adjustment process with low temperatures.

When the heating curve is set correctly, the set room temperature remains constant for all outdoor temperature changes.

| Heat                             | ing curv             | е                    |
|----------------------------------|----------------------|----------------------|
| TargetRE<br>TargetRE<br>TargetRE | 18 C<br>0 C<br>-15 C | 22 C<br>27 C<br>30 C |
| Back                             |                      | Ok                   |

#### Adjustment range heating curve:

RE target atdisplay heating curve15 to 40 °CRE target at0 °C20 to 50°C RE target at-15 °C25 to 60 °CHeating limit can be set: 0 °C to 43 °C (18 °C)

Factory setting:

RE target 22 °C at 18 °C outdoor temp. RE target 27 °C at 0 °C outdoor temp. RE target 30 °C at -15 °C outdoor temp.

These values are suited for floor heating.

#### Changing the settings

Turn the rotary knob until you reached the selection point.

Activate selection point with OK and change with rotary knob

Back to the main menu time programme

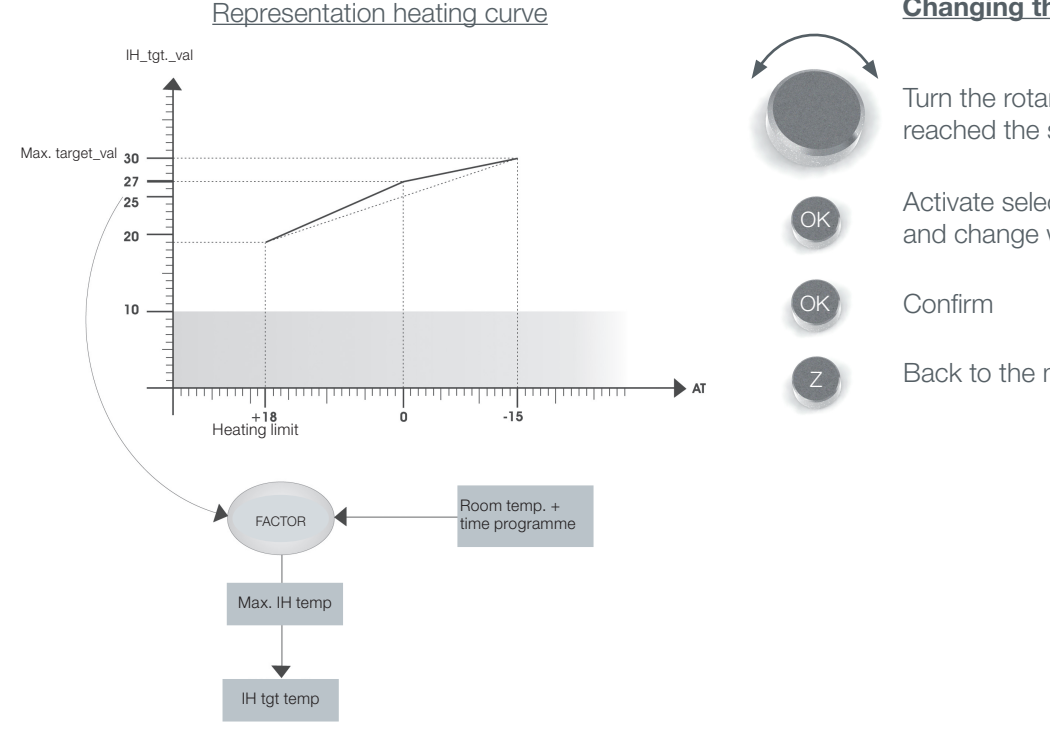

Control Unit web control® 321 - CUSTOMER LEVEL

# 7. HOT WATER

7.1 Hot water treatment (HW treatment)

### Target value:

 a) Hot water normal temperature: Within the time programme, the temperature may decrease by 5 K hysteresis; than HW is treated!

(see basic menu page 11 / setting hot water temperature)

b) Hot water minimum temperature:

For the reduction at night, the hot water temperature may be reduced to the minimum temperature. If the time programme is set to normal operation, the hot water normal tem perature value is maintained. If the time programme is deactivated, the hot water minimum temperature is used as a support point (switching time and temperatures can be set in the time programme). If HW\_min is reached, the hot water is heated to 5 K (factory set hysteresis).

### 7.2 Circulation (HW circulation)

The purpose of a circulation system is to provide the consumer with hot water as quick as possible when needed.

### There are 2 different options:

- a) Time-controlled operation of the circulation
- pump: Timer: yes; switching times can be set
- in the time programme; According to the factory settings, the timer is set to no.
- b) Flow controller in the hot water pipeline:
   When a tap connection is opened for a short time, the circulation pump is switched on. It is switched off after a set time. The tap connection acts as a remote control.

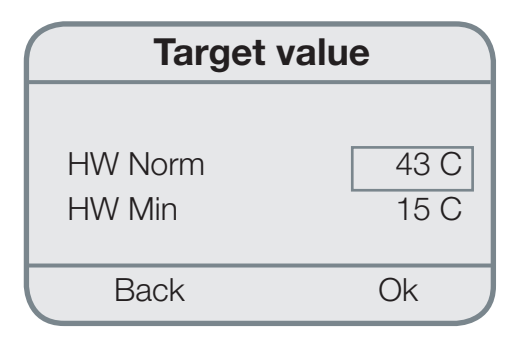

Adjustment range target values:

HW norm 10 to 50  $^{\circ}\mathrm{C}$  for users HW min 5 to 45  $^{\circ}\mathrm{C}$ 

# HW circulationAfter-run. time00:01:00Activation delay00:10:00Timerno

Ok

Back

### Changing the settings

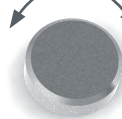

Turn the rotary knob until you reached the selection point.

Activate selection point with OK and change with rotary knob

Confirm

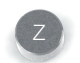

Back to the main menu time programme

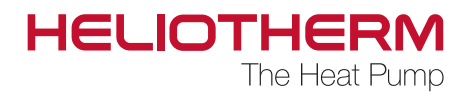

Adjustment range circulation:After-running time:0Activation delay:0Timer:YeFlow controller:St

0 to 10:59 min. 0 to 15:59 min. Yes/no Status display Flow control

|            | ••••••••••••••••••••••              |
|------------|-------------------------------------|
|            | Target value M 1 or M 2             |
|            | Basic operation M 1 or M 2          |
|            | Heating curve M 1 or M 2            |
| 9. MIXER 2 | (see page 22 -> 6. heating circuit) |

# **10. SOLAR SYSTEM**

# **11. MANUAL OPERATION**

In this menu, all analogue and digital inputs and outputs being part of manual operation are displayed.

The setting "manual operation" can ONLY be performed by the heating expert.

| Manual ope                                | ration |
|-------------------------------------------|--------|
| Outdoor temp<br>Feed temp<br>Undercooling |        |
| Back                                      | Ok     |

# **12. SAFETY CHAIN**

In this menu, it is displayed if the individual safety components work properly (OK) or if they have faulty settings or failures (alarm) which are described in the chapter Errors.

| Safety chair        | n  |
|---------------------|----|
| HD switch           | OK |
| Vaporising pressure | OK |
| Vaporising pressure | OK |
| Back                | Ok |

Control Unit web control® 321 - CUSTOMER LEVEL

# **13. EFFICIENCY**

Provided that a heat meter or an electric meter is installed next to the heat pump, the current meter readings in proximity of the heat pump in kWh or the output of the electric meter can be read.

Under the data point SPF (Seasonal Performance Factor), the overall seasonal performance factor of the heat pump is displayed.

### **10.1 Current meter**

Here, the voltage (V) as well as the current (A) and the electric output (W) are displayed. The network frequency (Nz) is also displayed.

### 10.2 Energy meter

Here, flow (I/h) as well as feed and return temperatures of the heating are displayed. The cooling output (output of the ES [kW]) is also displayed. Energy values

- a) Heating circuit
- Heat (adjustable kWh / MWh)
- Output
- SPF (seasonal performance factor)
- b) Hot water
- Heat (\*adjustable kWh / MWh)
- Output \*
- SPF (seasonal performance factor)
- c) COP (current efficiency factor)
- d) Unit / unit selection kWh or mWh
- e) Date display begin of measurement
- f) COP

# Energy valuesHeat260.0UnitkWhBackOk

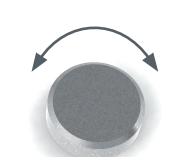

### Change the unit

Turn the rotary knob until you reached the selection point.

ОК

Activate selection point with OK and change with rotary knob

Confirm

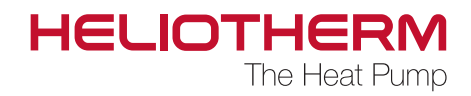

# 14. USER LEVEL

for the Heliotherm competence partner

# **15. FAULT CLEARANCE**

If the heat pump should indicate a fault (red LED) due to an operating error (e.g. a sensor has exceeded the specified limit), confirm the function fault clearance with yes in the main menu. By doing so, the errors are reset and the HP operation is re-started.

When a component of the heat pump is defective, this error message is displayed once again. Should this be the case, please contact your heating expert.

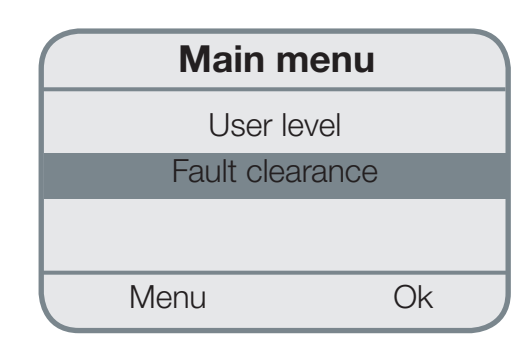

Control Unit web control® 321 - CUSTOMER LEVEL

# **16. PRESET VALUES**

Following commissioning of the heat pump, please write down the pre-set values of the controller in order to be able to reset the performed changes.

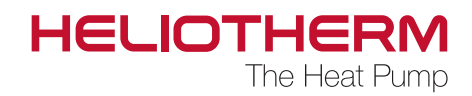

# **17. MENU TREE**

# 17.1 Main menu:

|   | Basic operation      | Submenu on page 7              |
|---|----------------------|--------------------------------|
|   | Time programmes      | Submenu on page 9              |
|   | - Temperatures       | Submenu on page 16             |
|   | - Operating hours    | Submenu on page 17             |
|   | Heating circuit      | Submenu on page 18             |
|   | Hot water treatment* | Submenu on page 20             |
|   | Mixer 1*             |                                |
|   | Mixer 2*             |                                |
|   | - Solar system*      |                                |
|   | Manual operation     | Submenu on page 20             |
|   | Safety chain         | Submenu on page 21             |
|   | - Efficiency*        | Submenu on page 22             |
|   |                      | Customer / technician / expert |
|   |                      |                                |
| L | Fault clearance      | Submenu on page 23             |

Control Unit web control® 321 - CUSTOMER LEVEL

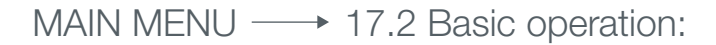

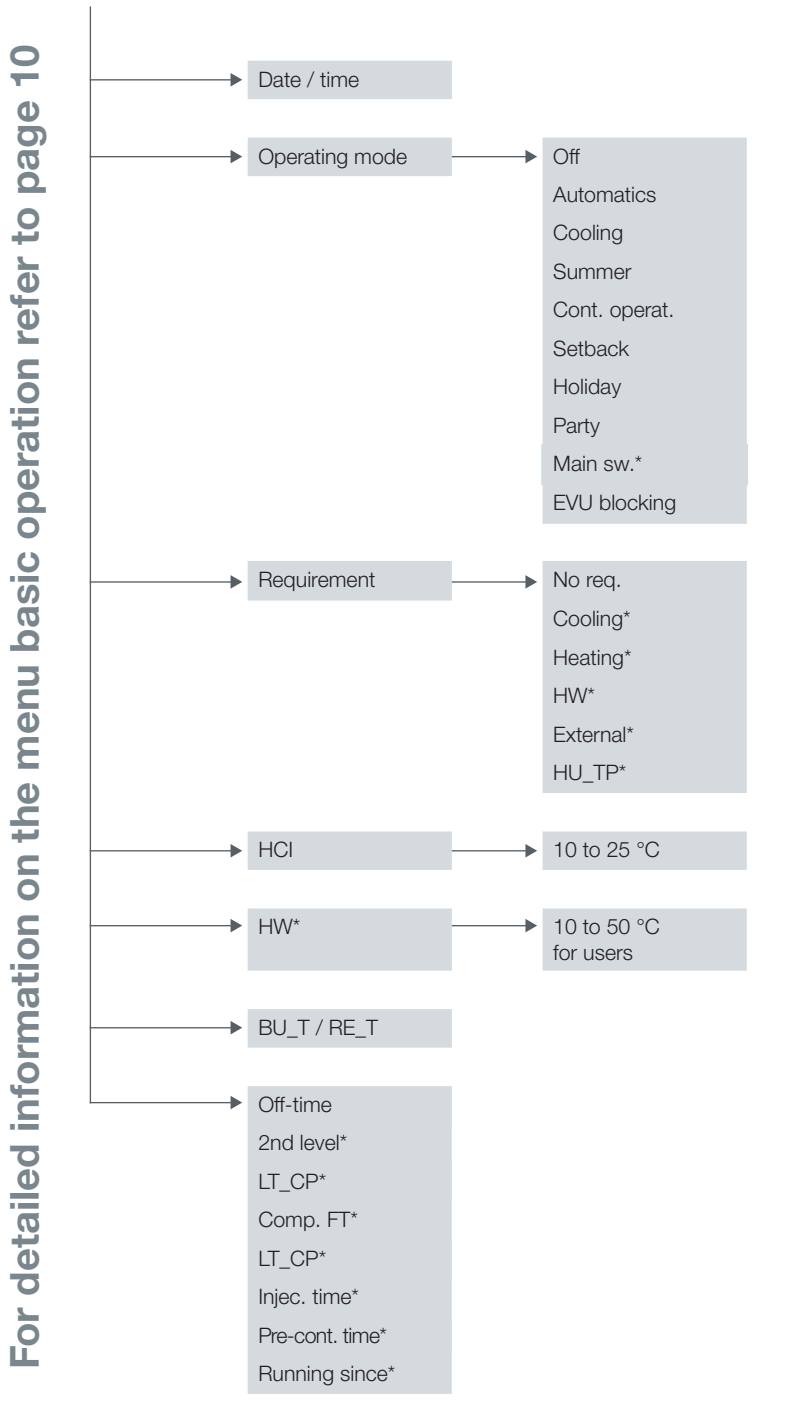

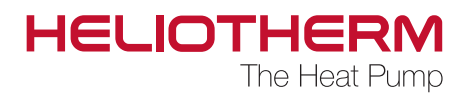

MAIN MENU ---- 17.3 Time programmes:

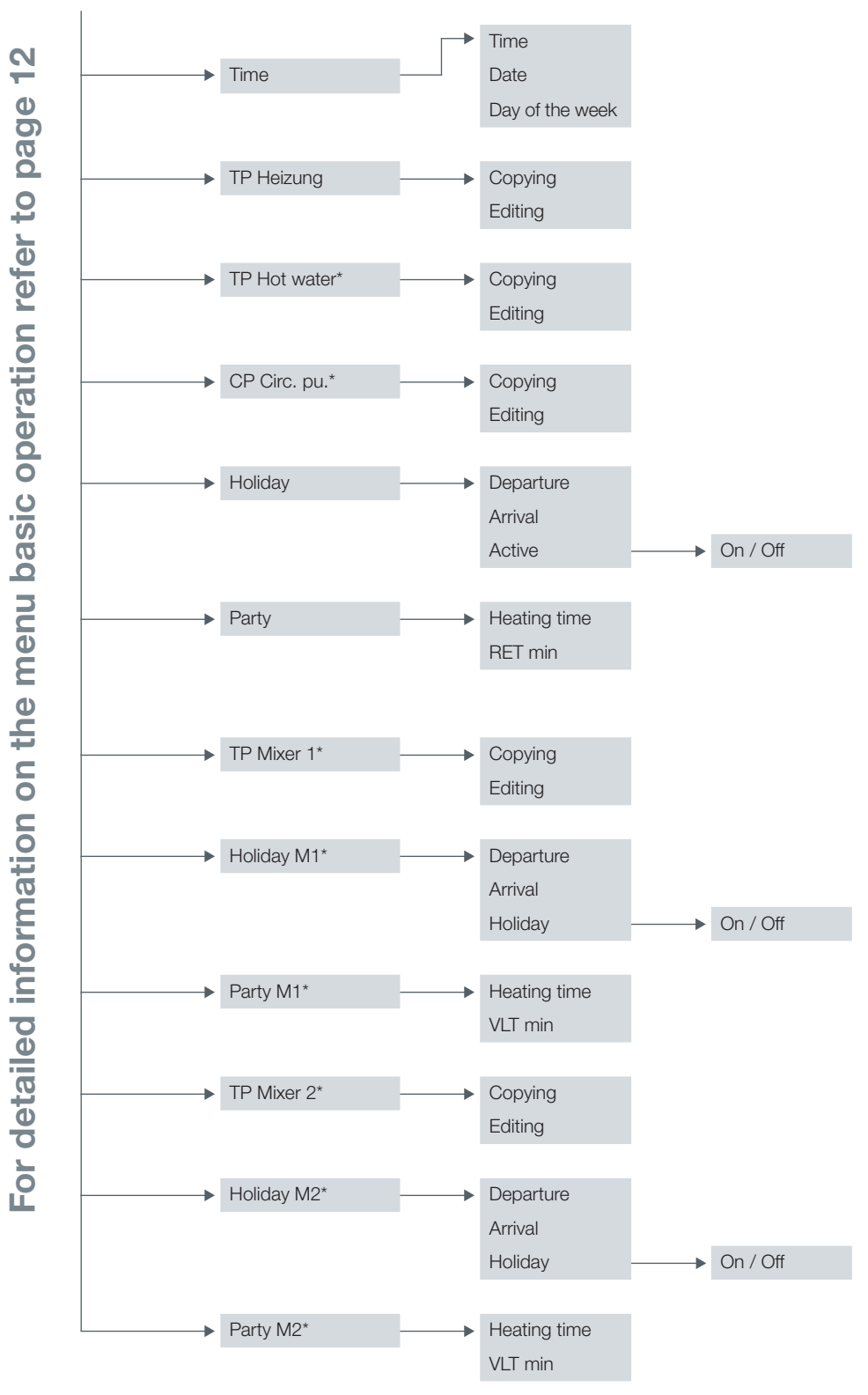

Control Unit web control® 321 - CUSTOMER LEVEL

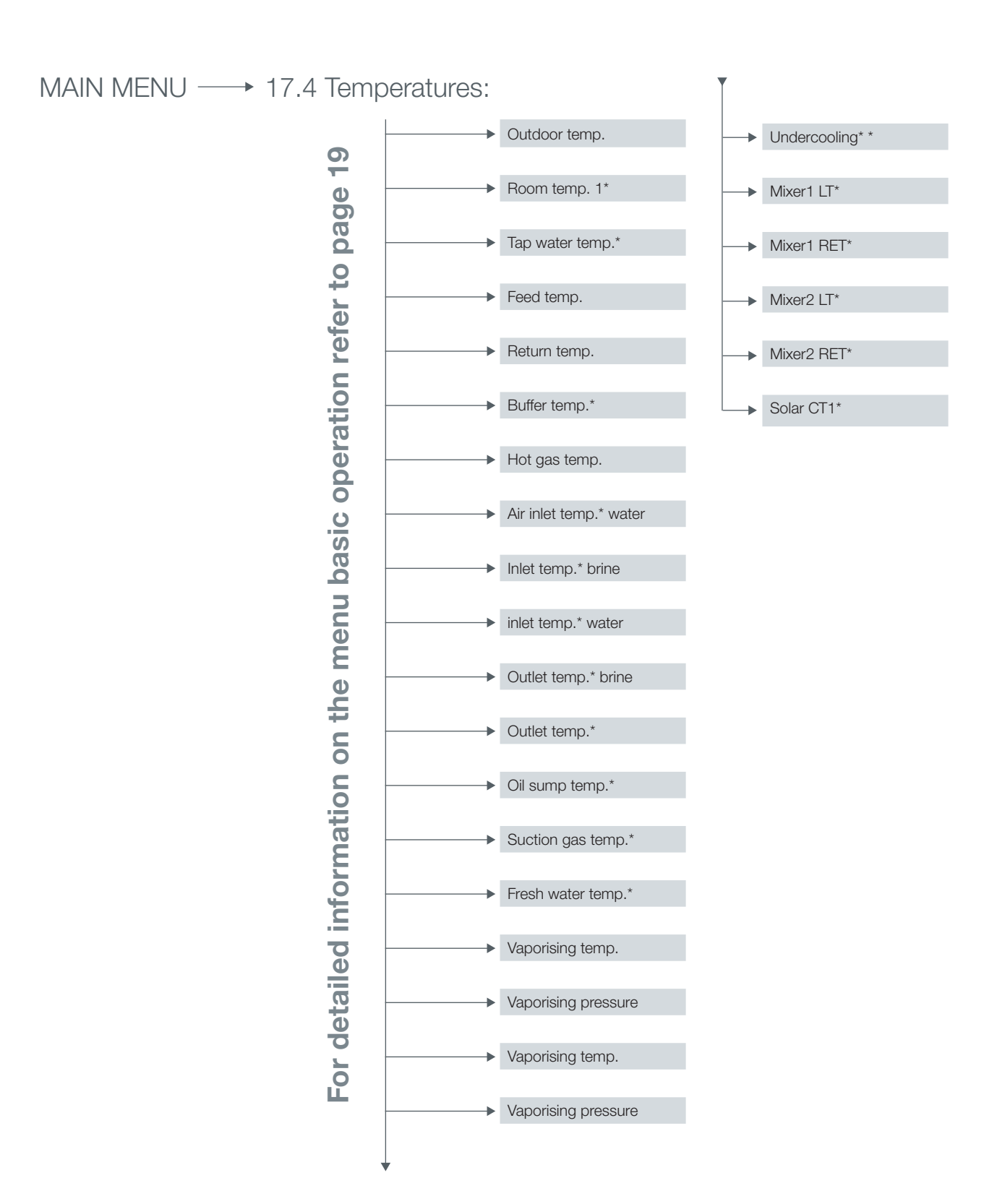

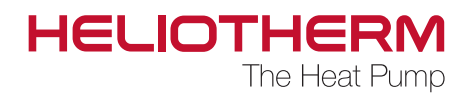

# MAIN MENU ---- 17.5 Operating hours:

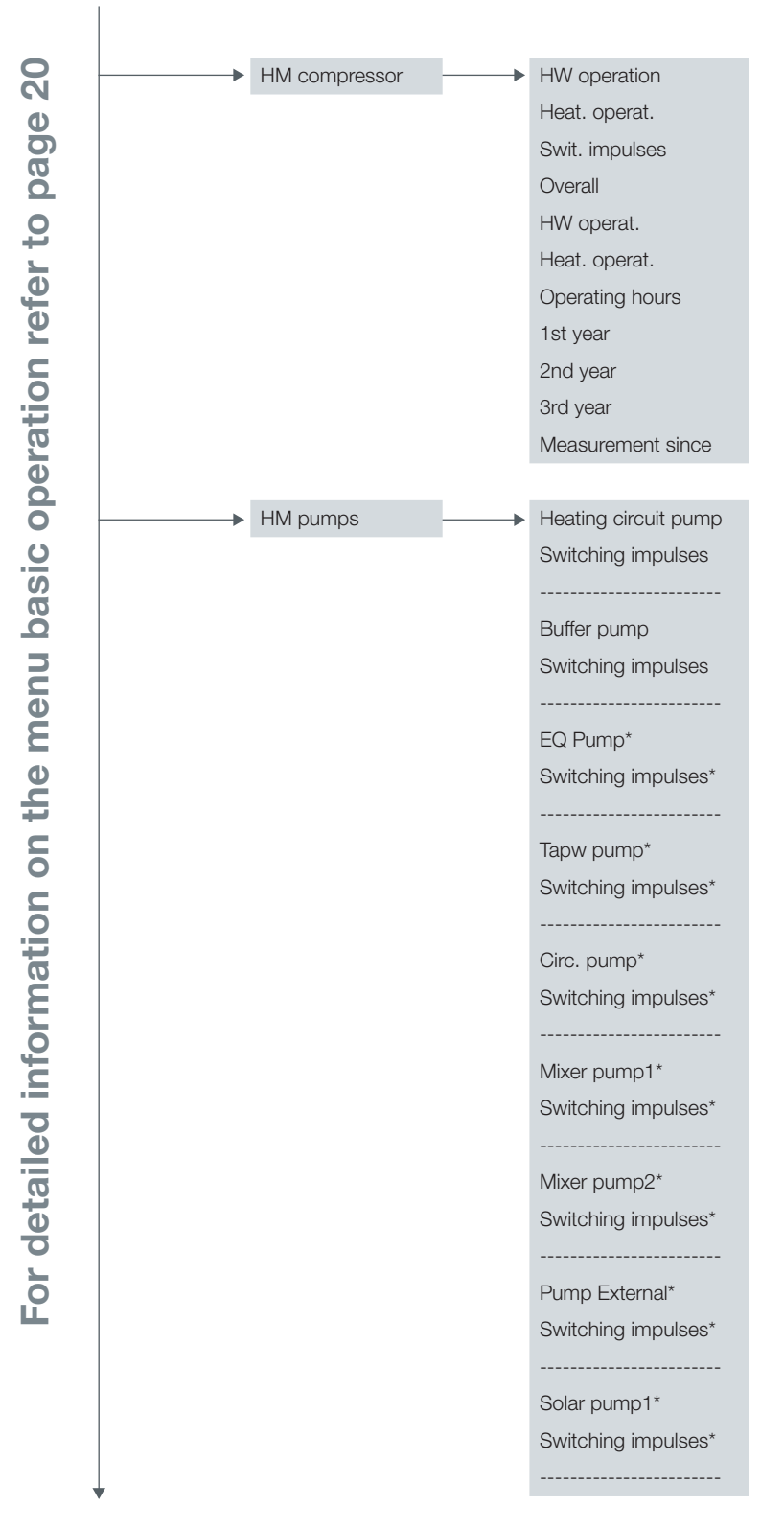

Control Unit web control® 321 - CUSTOMER LEVEL

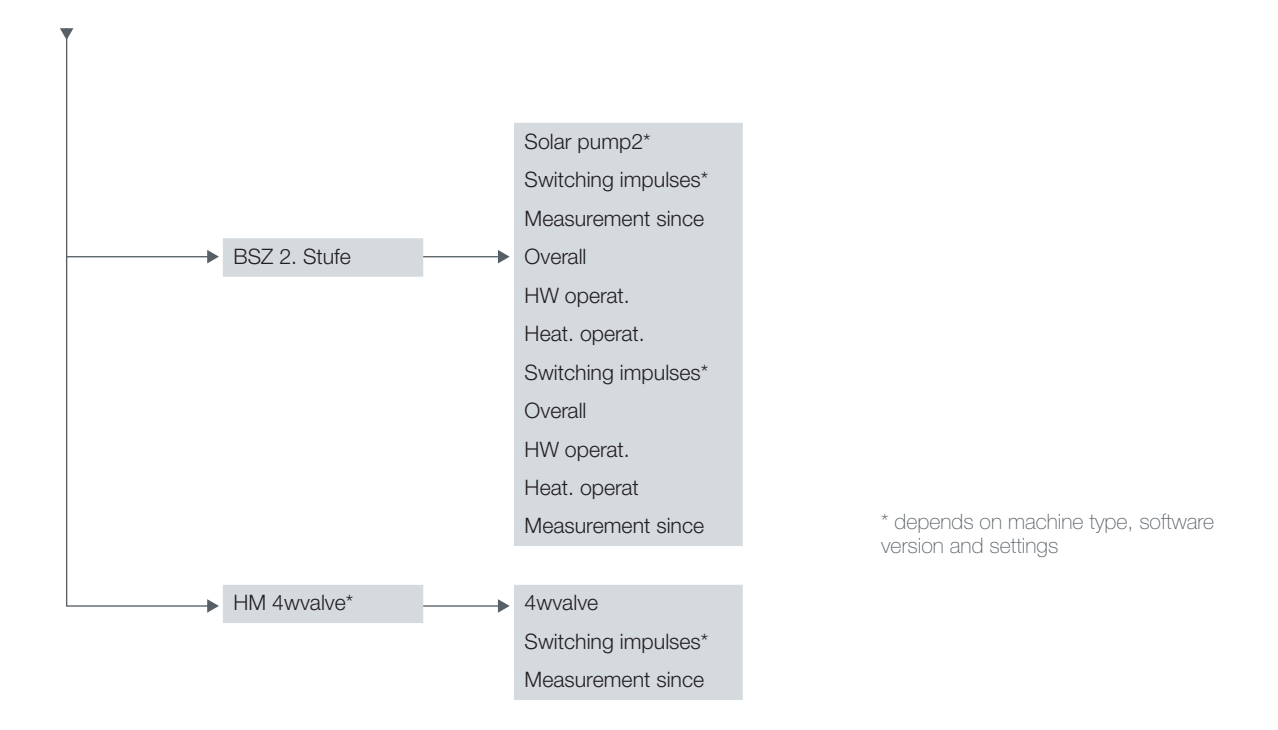

MAIN MENU ---- 17.6 Heating circuit:

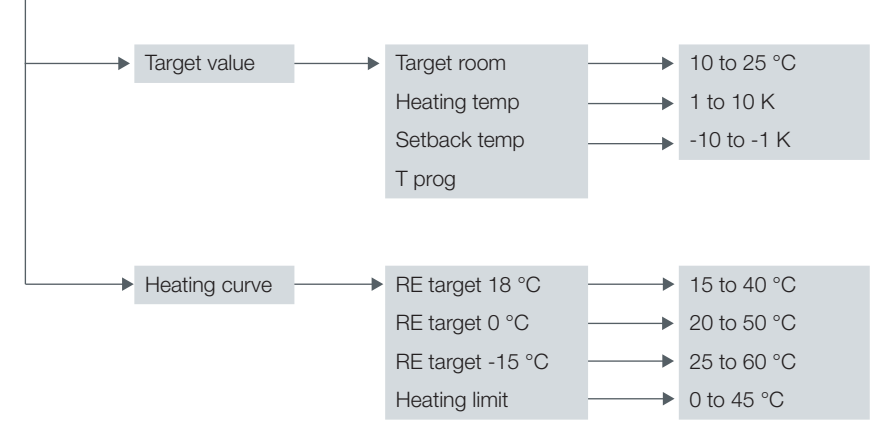

\* depends on machine type, software version and settings

# For detailed information on the menu Heating circuit refer to page 22

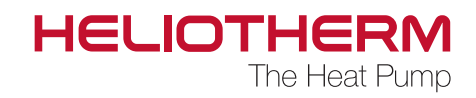

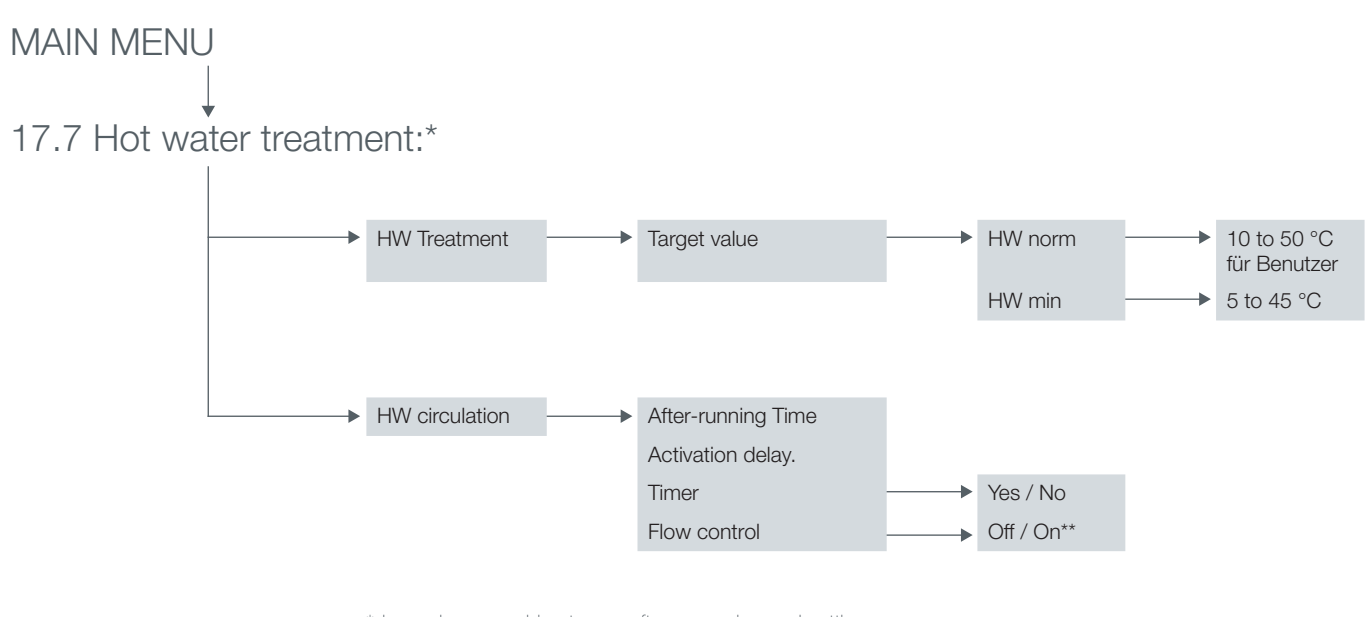

\*depends on machine type, software version and setting \*\* Display for controlling flow controller Off/On cannot be set

# For detailed information on the menu Hot water treatment refer to page 24

35

Control Unit web control® 321 - CUSTOMER LEVEL

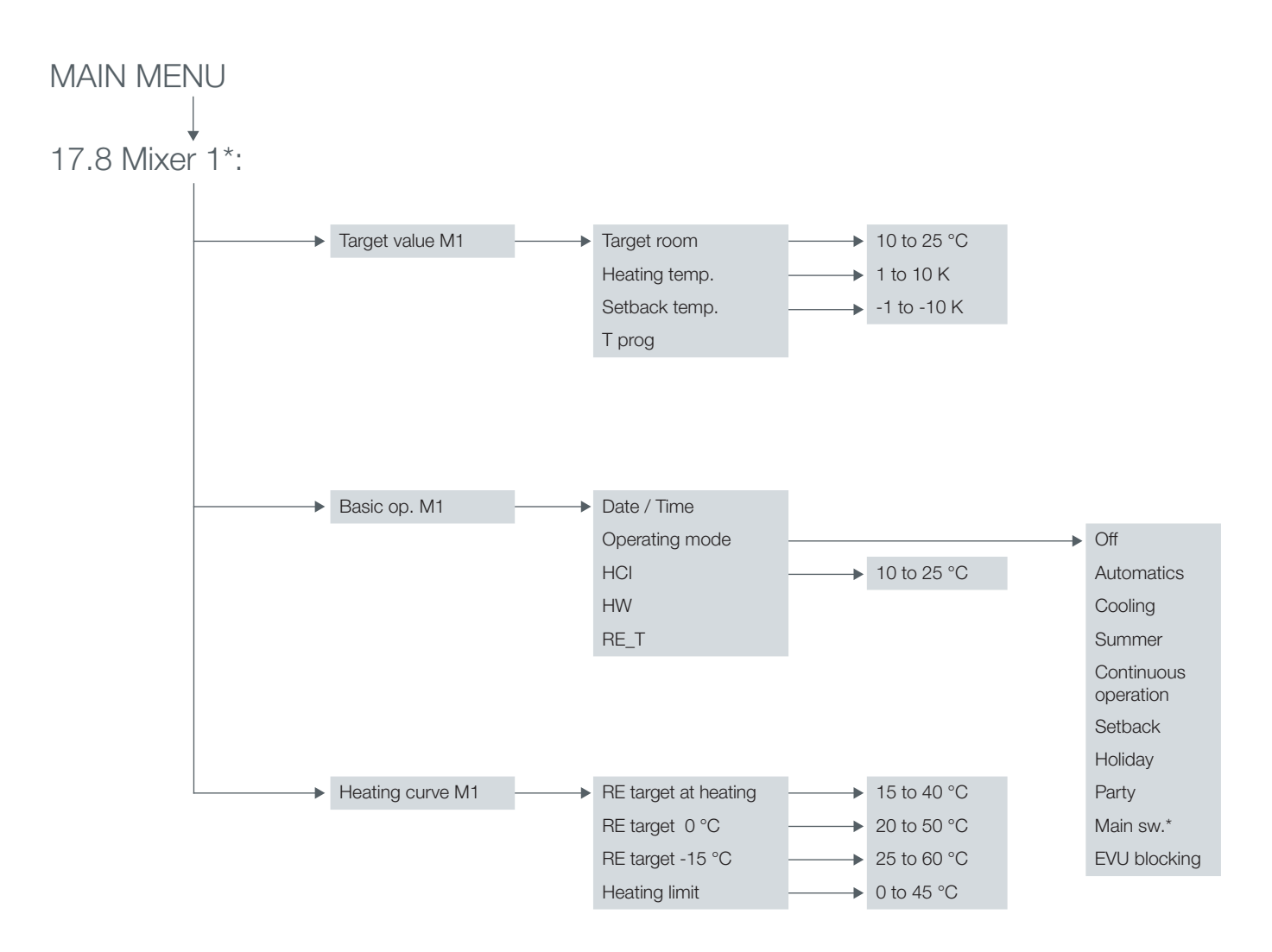

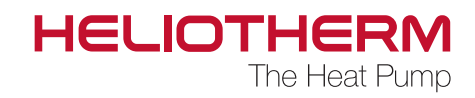

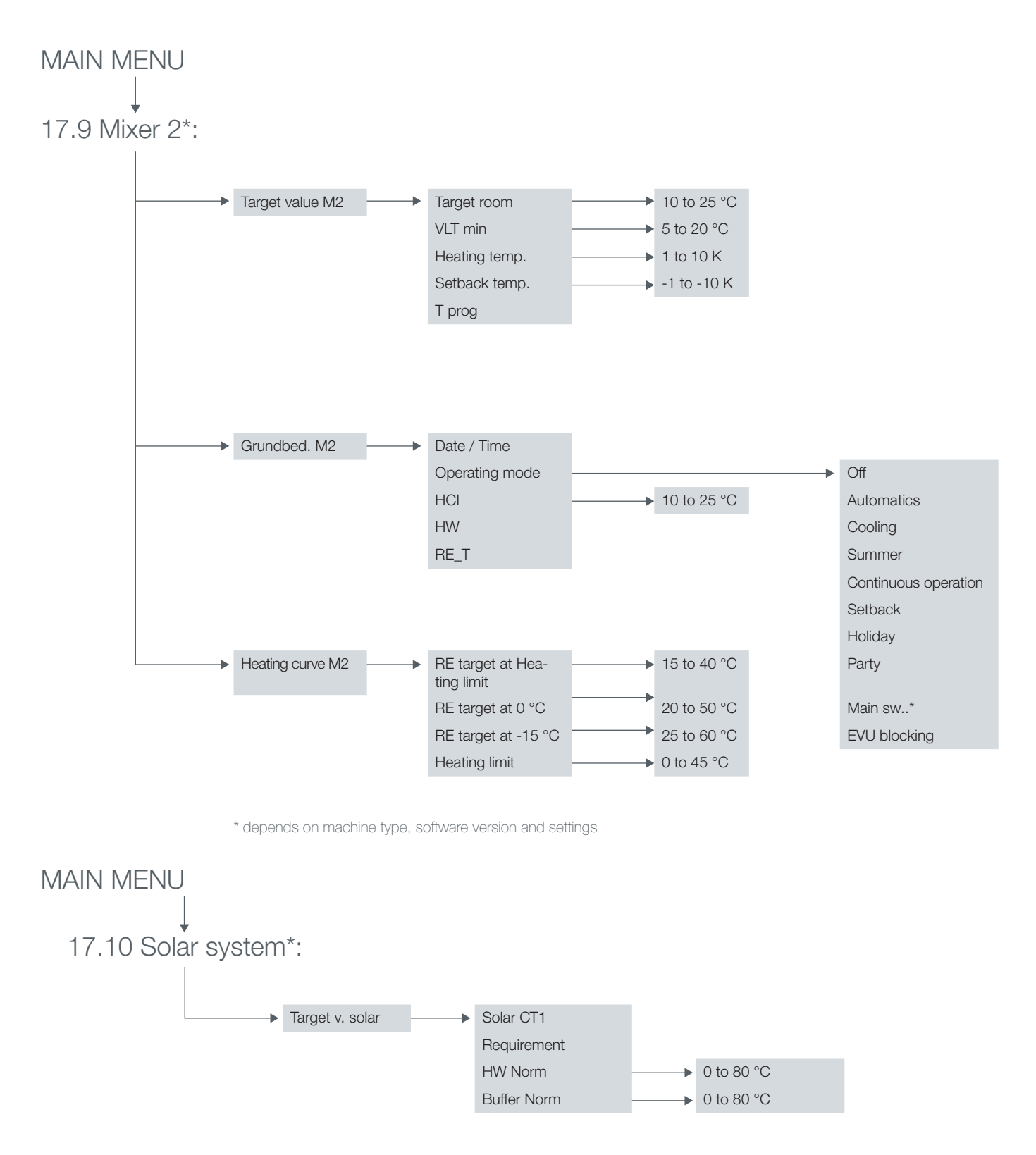

Control Unit web control® 321 - CUSTOMER LEVEL

MAIN MENU ---- 17.11 Manual operation:

→ All values set to Auto

# For detailed information refer to menu Manual operation on page 25

MAIN MENU ---- 17.12 Safety chain:

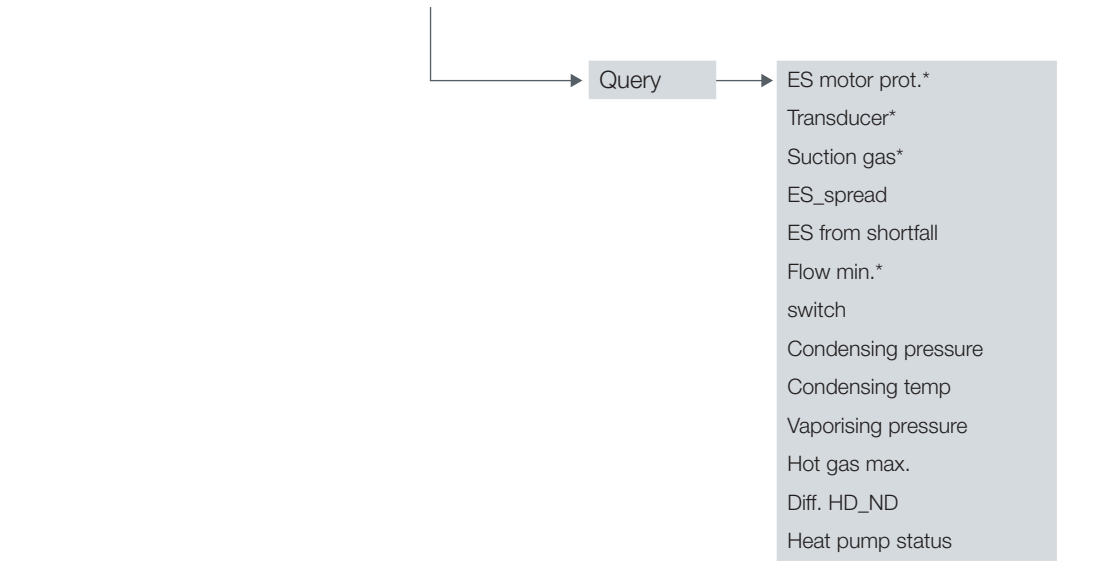

\* depends on machine type, software version and setting

# For detailed information refer to menu Safety chain on page 25

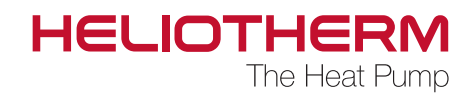

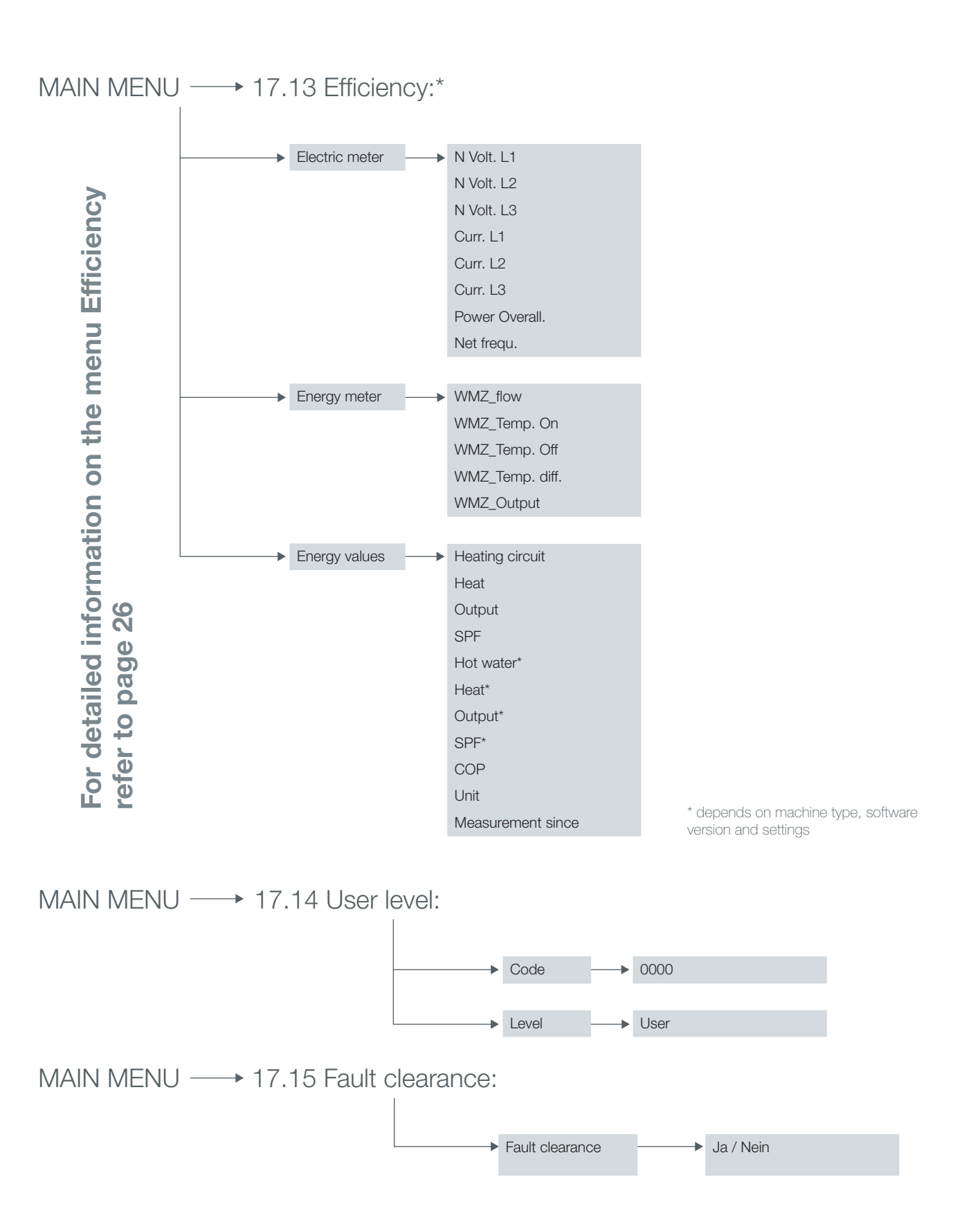

Control Unit web control® 321 - CUSTOMER LEVEL

# **HELIOTHERM - AGENERAL SAFETY NOTES**

### Duty of care of the operator

Heliotherm heat pumps were designed and manufactured according to the requirements of the harmonised European standards and the national standards and guidelines. This guarantees maximum safety.

Such safety can only be guaranteed if the operator of the machine works in compliance with his duty of care and all required measures.

### The operator must in particular ensure that:

- the machine is used only for the intended purpose.
- that the machine is operated only when in perfect and fully functional condition. It must be observed in particular
- that the safety devices of the machine are regularly checked for their functionality.
- workwear is provided for operating, maintenance and repair personnel.
- the Heliotherm operating instructions incl. technical connection diagrams are always available at the site of installation of the machine and that they are legible and complete.
- only sufficiently qualified and authorised personnel operates, maintains and repairs the machine.
- all safety and warning notes are not removed from the machine and remain legible.

### Description of the safety symbols used

In the present operating instructions, the following safety symbols are used. These symbols are used to call the attention of the reader to the text next to the safety symbols.

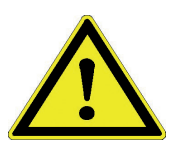

Hazards for the life and health of persons HAZARD!

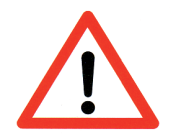

Hazards for the machine, material or environment CAUTION!

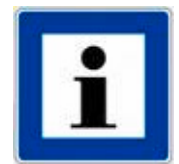

Information on the machine procedures NOTE!

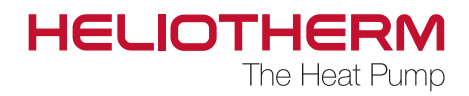

### Basic safety measures

The Heliotherm operating instructions must be kept in close proximity to the machine. This means that all persons who have to perform settings on the controller can refer to the operating instructions at anytime.

All safety labels and operating labels on the machine must always be kept in a good and legible condition. Damaged or illegible labels must immediately be replaced!

### Before taking the machine into operation, inform yourself about:

- 1. handling and control of the controlling device
- 2. safety devices of the machine
- 3. working principle of the safety chain
- 4. the direct environment of the machine

### Before starting the machine, the following activities must be performed:

- check and ensure the functionality of all safety devices
- check the machine for visible damages. Rectify defects immediately or report them to the Heliotherm competence partner. The machine may only be switched on when in fault-free condition.
- check and ensure that only authorised persons with sufficient knowledge of the machine are located in the working area and that no other persons are endangered when the machine is put into operation.
- all objects and other materials which are not required for operation must be removed from the working area.

### Working on electrical equipment

All electrical works may only be performed by qualified electricians and only when the machine is de-energised. Check the electrical equipment at regular intervals. It must be checked for lose clamping connections, damaged lines or cables must immediately be replaced!

All electrical supply units must remain locked, if possible. Never clean electrical equipment with water or similar liquids

Control Unit web control® 321 - CUSTOMER LEVEL

### Environmental protection

It must be observed during installation, maintenance and decommissioning that groundwater polluting substances such as greases, oil, coolants, cleaning liquids containing solvents and the like do not pollute the ground or enter the sewage system. These substances must be collected, stored, transported and disposed of in suitable containers.

Always comply with the regulations on avoiding waste and on proper recycling!

# Modifications to the machine

Planned modifications to the machine must be approved in writing by Heliotherm or the Heliotherm competence partner.

Unauthorised modifications may not be performed to the machine for safety reasons. When modifications are performed which are not agreed upon with Heliotherm or the Heliotherm competence partner, the warranty claim expires.

Original spare parts and original accessories may only be used which were specifically designed for the machine. When components are used which were not expressly approved, it cannot be guaranteed that they were designed and manufactured in respect to the exacted stresses and safety.

### Special types of hazards

which may lead to serious injuries or machine damage.

### When installing the machine, the following points must be observed:

- leaked lubricants may lead to chemical burns when they come into contact with the skin.
- as long as the machine is still open, there is a risk of injury in respect to sharp-edged machine parts.
- electrostatic procedures may damage electronic components.
- improperly attached machine parts may fall or topple over.
- before performing any work on the compressor, always switch the device off and let it cool down, otherwise there is a risk of severe burns! (surface temperatures of up to 100 °C possible)
- improperly laid lines (e.g. too small arc radius) may lead to smouldering and fire damage to the cables)

# NOTES

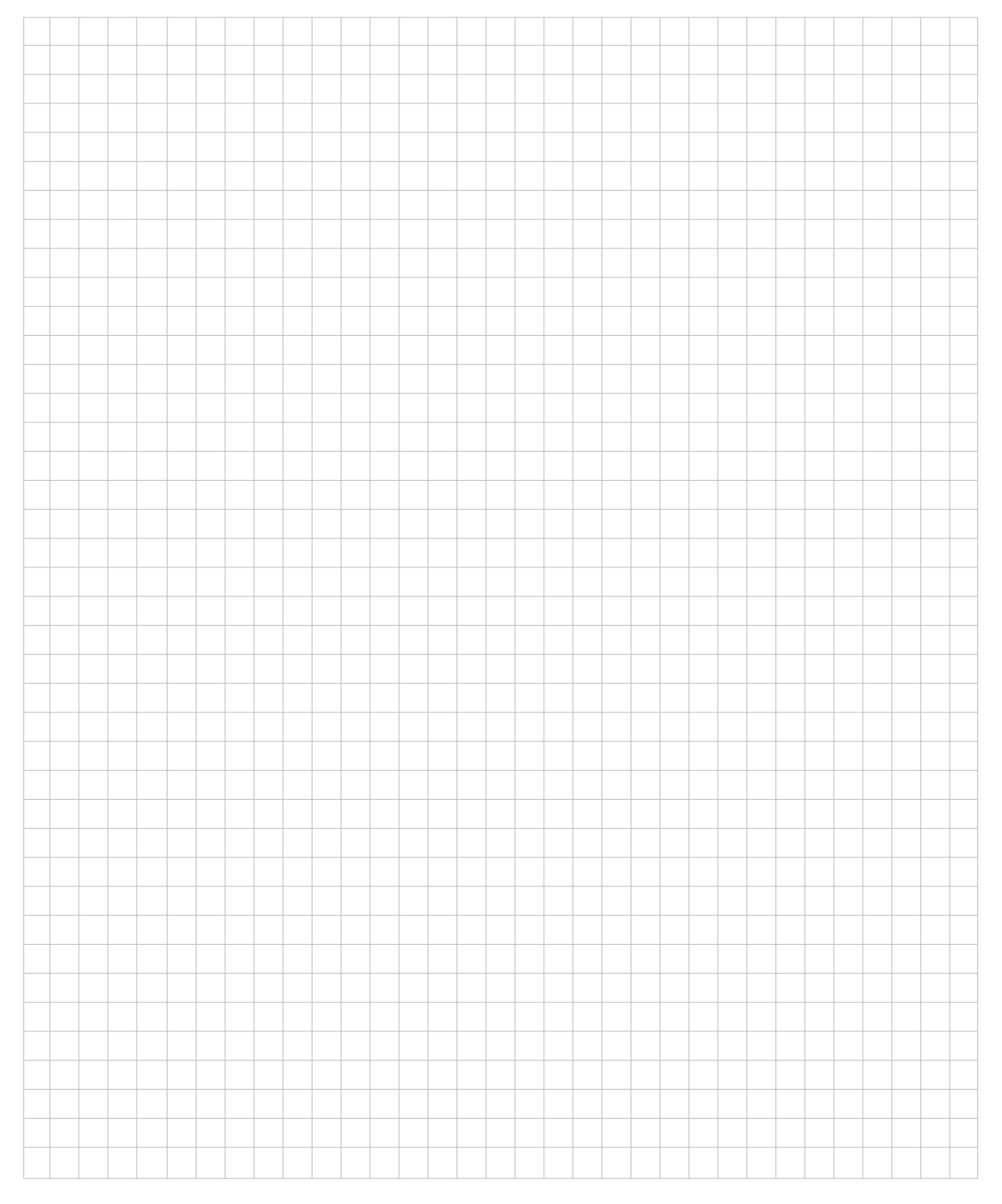

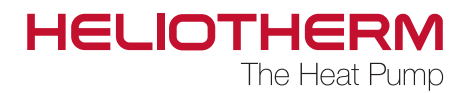

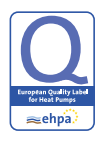

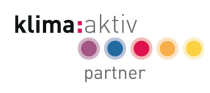

initiative energieeffizienz wärmepumpe

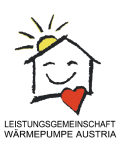

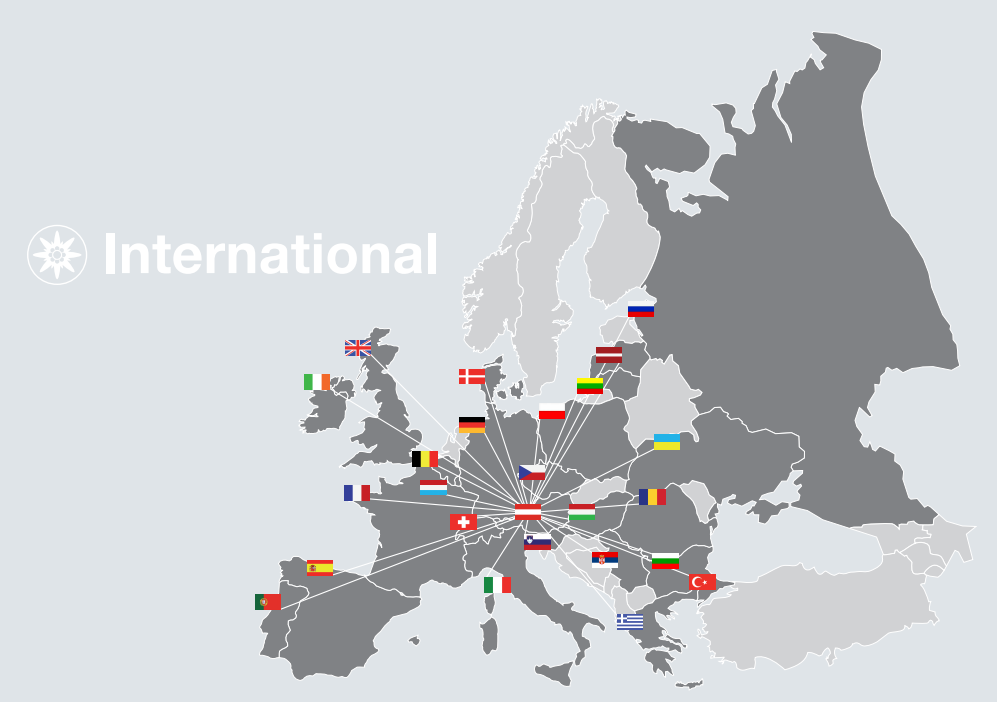

Heliotherm Wärmepumpentechnik Ges.m.b.H. Sportplatzweg 18 . 6336 Langkampfen . Austria Tel. +43 (0)5332 87496-0 . Fax +43 (0)5332 87496-30 info@heliotherm.com . www.heliotherm.com

© Heliotherm Wärmepumpentechnik Ges.m.b.H. All rights reserved for technical changes, typesetting, printing errors, and design change. Date: June 2017